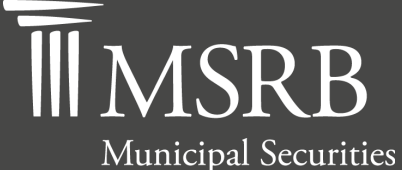

Rulemaking Board

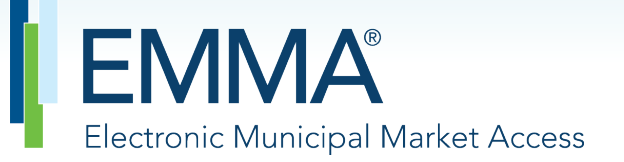

The Official Source for Municipal Disclosures and Market Data

## EMMA Dataport Manual for Voluntary Submissions by Issuers and Obligated Persons

Version 4.0, August 2021

emma.msrb.org

## **Revision History**

| Version | Date        | Description of Changes                                                                                                    |
|---------|-------------|----------------------------------------------------------------------------------------------------|
| 1.0     | May 2011    | Initial version.                                                                                                    |
| 2.0     | April 2012  | Extracted Gateway account management and functionality.                                                                                                    |
| 2.3     | August 2015 | Updated the Resources and Support section to reflect the change in hours of operation for Email Support.                                                        |
| 2.4     | June 2016   | Updated to reflect the user navigation changes to the MSRB.org homepage, MSRB Gateway Login and Main Menu pages.                                                |
| 2.5     | June 2018   | Updated to reflect the addition of ABLE program submissions and removed the word "College" from 529 Savings Plans to reflect the Tax Cuts and Jobs Act of 2017. |
| 2.6     | August 2019 | Updated to reflect EMMA Dataport user interface changes.                                                                                                    |
| 3.0     | August 2020 | Updated to reflect URL changes due to the MSRB's cloud migration<br>and reorganize and consolidate information on related rules and<br>resources.               |
| 4.0     | August 2021 | Update to provide additional links to resources and tools and to reflect changes to the Voluntary Submission process.                                           |

## **Resources and Support**

#### **Contact the MSRB**

#### **MSRB Support**

Phone: 202-838-1330 Email: <u>MSRBsupport@msrb.org</u>. Live support: 7:30 a.m. – 6:30 p.m. ET. E-mail support: 7:00 a.m. – 7:00 p.m. ET.

#### **MSRB** Corporate Office

Municipal Securities Rulemaking Board 1300 I Street NW, Suite 1000 Washington, DC 20005 Phone: 202-838-1500 MSRB Website: <u>www.msrb.org</u> EMMA Website: <u>emma.msrb.org</u>

#### **Core Operational Hours**

7:00 a.m. to 7:00 p.m. ET on business days\* \*Excludes weekends and holidays identified on the <u>MSRB System Holiday Schedule</u> and planned or unplanned outages as communicated on the <u>MSRB Systems Status</u> webpage.

**Related MSRB Rules and Resources** 

- MSRB Rule G-32:
- Posting Preliminary Official Statements on the EMMA Website
- Setting Up an Organization Account
- Submitting Voluntary Official Statements for 529 Plans

## **Overview**

#### About the MSRB

The MSRB protects investors, state and local governments and other municipal entities, and the public interest by promoting a fair and efficient municipal securities market. The MSRB fulfills this mission by regulating the municipal securities firms, banks and municipal advisors that engage in municipal securities and advisory activities. To further protect market participants, the MSRB provides market transparency through its Electronic Municipal Market Access (EMMA®) website, the free, official repository for information on all municipal bonds. The MSRB also serves as an objective resource on the municipal market and provides extensive education and outreach to market stakeholders. The MSRB is a self-regulatory organization governed by a board of directors that has a majority of public members, in addition to representatives of regulated entities. The MSRB is overseen by the Securities and Exchange Commission and Congress.

#### About this Manual

This manual describes three types of voluntary submissions made by issuers and other obligated persons: voluntary official statements, preliminary official statements and voluntary financial reporting information.

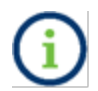

This symbol appears within this manual to call out important information or directions.

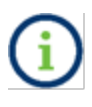

In the remainder of this document, references to an issuer will also denote other obligated persons and an agent specifically designated by an issuer or obligated person to submit information on its behalf unless otherwise noted

This resource is for informational purposes only. Any references to MSRB rules should be considered in conjunction with the applicable rule text and any related interpretations. The complete text of all MSRB rules and interpretations is available at <u>http://www.msrb.org/Rules-and-Interpretations/MSRB-Rules.aspx</u>.

"CUSIP" is a registered trademark of ABA.

All products or brand names mentioned in this manual are trademarks or registered marks of their respective holders.

## **Table of Contents**

| Part 1: Access EMMA Dataport7                                                          |
|----------------------------------------------------------------------------------------|
| Access EMMA Dataport7                                                                  |
| Part 2: Submit Voluntary Financial Reporting Information10                             |
| Begin a New Submission10                                                               |
| Associate CUSIPs13                                                                     |
| Find CUSIPs by Issuer Name and State16                                                 |
| Publish the Disclosure17                                                               |
| Update the Submission19                                                                |
| Part 3: Submit Preliminary Official Statement and Pre-Sale Documents                   |
| Begin the Submission20                                                                 |
| Security Information24                                                                 |
| Upload the Document24                                                                  |
| Publish the Disclosure26                                                               |
| Update the Submission29                                                                |
| Part 4: Submit Issuer Voluntary Official Statements                                    |
| Bond, Note and Variable Rate Submissions30                                             |
| How to Submit Issues to EMMA that are from Pre-June 1, 2009                            |
| Issue/Series Information33                                                             |
| Security Information34                                                                 |
| Official Statement Tab37                                                               |
| Continuing Disclosure Tab                                                              |
| Publish the Disclosure40                                                               |
| Update the Submission43                                                                |
| Voluntary Official Statements for Commercial Paper45                                   |
| Issue/Series Tab47                                                                     |
| Document Tab47                                                                         |
| Underwriting Spread Tab49                                                              |
| Continuing Disclosure Tab49                                                            |
| Preview51                                                                              |
| Publish53                                                                              |
| Voluntary Official Statements for Securities Ineligible for CUSIP Number Assignment 54 |
| Issue/Series                                                                           |

| Document Tab                                                      | 56 |
|-------------------------------------------------------------------|----|
| Underwriting Spread Tab                                           | 57 |
| Continuing Disclosure Tab                                         | 57 |
| Preview                                                           | 60 |
| Publish                                                           | 61 |
| Voluntary Official Statements for 529 Savings Plans/ABLE Programs | 63 |
| Voluntary Official Statements for Other Municipal Fund Securities | 63 |
| Plan Tab                                                          | 67 |
| Document Tab                                                      | 67 |
| Continuing Disclosure Tab                                         | 68 |
| Preview/Publish                                                   | 70 |
| Modifying or Canceling a Municipal Fund Security Submission       | 72 |
| Advance Refunding Documents Submitted on a Voluntary Basis        | 74 |
| Updating a Voluntary Advance Refunding Document                   | 80 |

## Part 1: Access EMMA Dataport

#### **Access EMMA Dataport**

Submitters can access the Voluntary Official Statement submission path by logging into EMMA Dataport from the <u>EMMA homepage</u> as described in this manual. Alternatively, submitters can start from the <u>MSRB homepage</u> and click "Login."

1. From the EMMA homepage, click the EMMA Dataport tab.

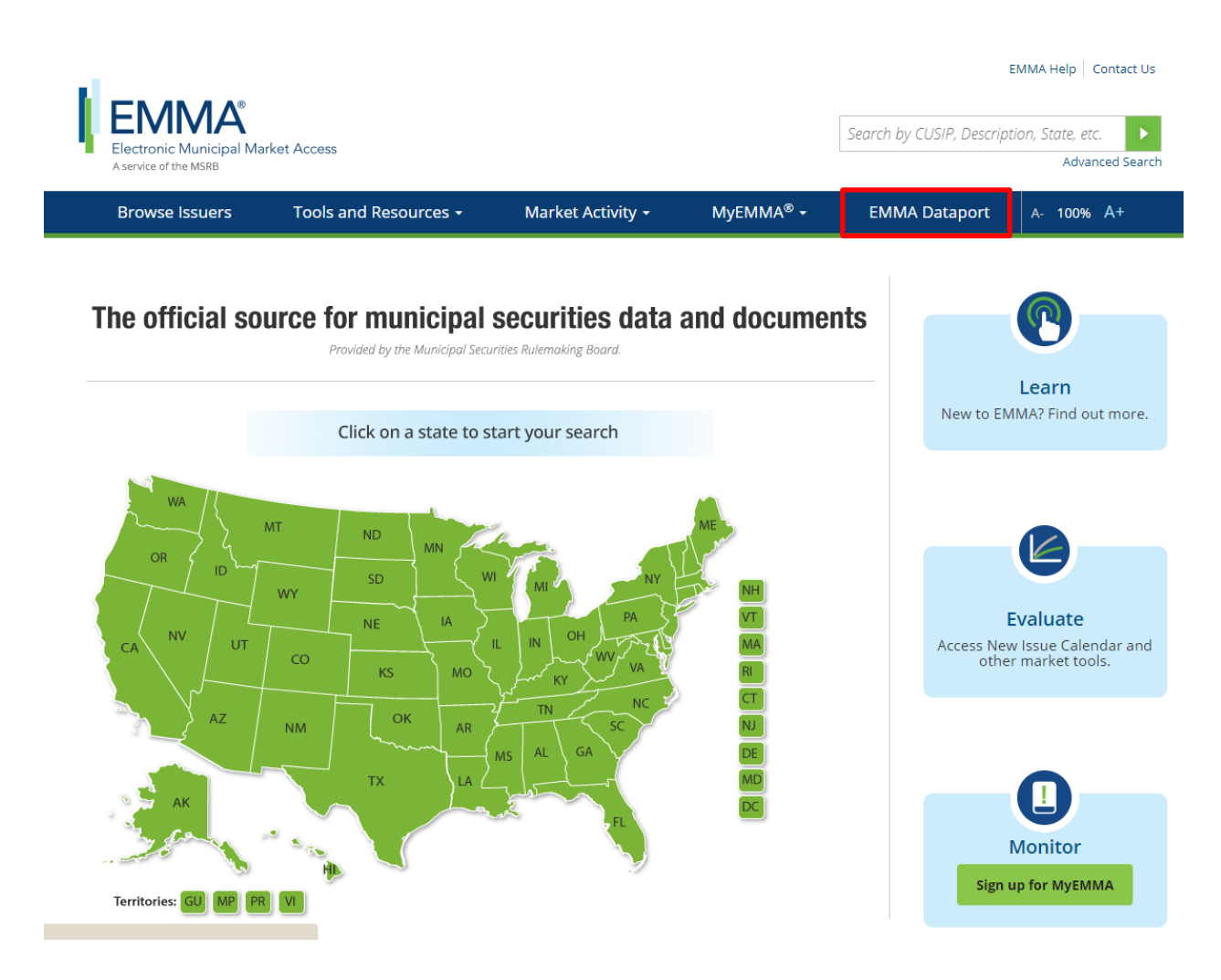

2. Click the Log in to MSRB Gateway button.

| Electronic Municipal Market Ac<br>A service of the MSRB | ccess                                                                                 |                                                                                                  | Search by CU.                  | EMMA Help Contact Us SIP, Description, State, etc. Advanced Search      |  |
|---------------------------------------------------------|---------------------------------------------------------------------------------------|--------------------------------------------------------------------------------------------------|--------------------------------|-------------------------------------------------------------------------|--|
| Browse Issuers                                          | Tools and Resources 🔻                                                                 | Market Activity 👻                                                                                | MyEMMA <sup>®</sup> 🔻          | EMMA Dataport                                                           |  |
| EMMA Dataport                                           | Document Submission                                                                   |                                                                                                  |                                |                                                                         |  |
| → Overview                                              | EMMA Dataport now featu                                                               | res an enhanced user interface                                                                   | and                            | Access EMMA Dataport                                                    |  |
| <ul> <li>Submissions by Dealers</li> </ul>              | improvements to the cont                                                              | inuing disclosure submission p                                                                   | rocess for issuers.            | to Submit Documents                                                     |  |
| <ul> <li>Submissions by Municipal Advisors</li> </ul>   | Read more about the chan                                                              | ges.                                                                                             |                                |                                                                         |  |
| <ul> <li>Submissions by Issuers</li> </ul>              | Municipal securities dealer                                                           | Municipal coduction dealers, municipal advisors, insuers, obligated persons                      |                                |                                                                         |  |
| <ul> <li>Submissions by Obligated Persons</li> </ul>    | and their designated agent                                                            |                                                                                                  |                                |                                                                         |  |
| <ul> <li>MSRB Subscription Services</li> </ul>          | Board (MSRB) with electron                                                            |                                                                                                  |                                |                                                                         |  |
| <ul> <li>MSRB System Status</li> </ul>                  | Dataport is the utility thro<br>information are made to N<br>information about how to | ugh which submissions of docu<br>ISRB Market Transparency Prog<br>make specific submissions, ple | grams. For<br>ase click on the | Log in to MSRB Gateway Don't have an account? Register                  |  |
|                                                         | applicable link below.                                                                |                                                                                                  |                                | Access Online Training<br>about Submitting to EMMA                      |  |
|                                                         | For time sensitive issues ca<br>MSRBsupport@msrb.org.                                 | all MSRB Support at or send an                                                                   | email to                       | MSRB Gateway Manual 🕨                                                   |  |
|                                                         | <ul> <li>Submissions by Dealers</li> </ul>                                            |                                                                                                  |                                | Free Online Learning                                                    |  |
|                                                         | Submissions by Municipa                                                               | al Advisors                                                                                      |                                | Muni Log in to MuniEdPro® to                                            |  |
|                                                         | Submissions by Issuers                                                                |                                                                                                  |                                | take the MSRB's interactive<br>course on continuing                     |  |
|                                                         | <ul> <li>Submissions by Obligated</li> </ul>                                          | d Persons                                                                                        |                                | under SEC Rule 15c2-12.                                                 |  |
|                                                         |                                                                                       |                                                                                                  |                                | EMMA for Issuers                                                        |  |
|                                                         |                                                                                       |                                                                                                  |                                | Watch government finance<br>professionals explain how<br>they use EMMA. |  |
|                                                         |                                                                                       |                                                                                                  | _                              |                                                                         |  |

3. From the MSRB Gateway landing page, enter your User ID and Password, and click Login.

| Municipal Securities Rulemaking Board | MSRB Home Contact and Suppor                                                                                                    |
|---------------------------------------|----------------------------------------------------------------------------------------------------|
| Log into MSRB Gateway                 | Welcome to MSRB Gateway, the secure access point for all MSRB applications including<br>EMMA. Click here for guidance on user account management and information about the<br>MSRB Gateway.<br>To return to MSRB org from within the MSRB Gateway application, click on the MSRB Home<br>link at the top right corner of the page.<br>If you are experiencing login or other system related problems, please check the Systems<br>Status Page for more information. If you need additional help, please contact the MSRB via<br>email at GatewaySupport@msrb.org or by phone at 202-636-1330 |
| Login                                 | The MSRB recommends not bookmarking this page.                                                                                                    |
| Don't have an account? Register       |                                                                                                    |
| MSR8 Gateway Manual                   |                                                                                                    |

## Part 2: Submit Voluntary Financial Reporting Information

Upon logging into MSRB Gateway, the Issuer or Obligated Person may choose to create or update voluntary disclosure information regarding issues and/or securities in EMMA Dataport. The voluntarily financial information will be disclosed on the EMMA website when published.

#### **Begin a New Submission**

If your organization has the rights to act on the behalf of another organization, you will see a screen allowing you to select the organization for which you are making a submission from the drop-down menu.

| Browse Issuers                           | Tools and Resources 🔻                  | Market Activity 👻            | MyEMMA® 👻                 | EMMA Dataport         |  |
|------------------------------------------|----------------------------------------|------------------------------|---------------------------|-----------------------|--|
|                                          |                                        |                              |                           |                       |  |
| EMMA Dataport                            |                                        |                              |                           |                       |  |
| Welcome to EMMA Datapo<br>EMMA Dataport. | rt, the secure portal for submitting d | isclosure documents and data | to the MSRB. Read about r | ecent enhancements to |  |
| Which organization are you act           | ng on hebalf of?                       |                              |                           |                       |  |
| -select one-                             | <b>v</b>                               |                              |                           |                       |  |

1. From the EMMA Dataport Submission Portal screen, click the **Voluntary Financial** Information: Timing, GAAP Undertaking & URL button.

| EMMA Dataport                                                                                          |                                                                                                    |                                      |
|----------------------------------------------------------------------------------------------------|----------------------------------------------------------------------------------------------------|--------------------------------------|
| What would you like to do today?                                                                       |                                                                                                    |                                      |
| Continuing Disclosure<br>(Rule-based & Voluntary)                                                      | Issuer Homepage                                                                                                    | Issuer Voluntary Official Statements |
| Additional Options                                                                                     |                                                                                                    |                                      |
| Preliminary Official Statement and Pre-Sale<br>Documents<br>Submit POS and related pre-sale documents. | Voluntary Financial Information:<br>Timing, GAAP Undertaking & URL<br>Indicate the timing, accounting standard and URL for<br>additional financial information. |                                      |

2. The Submission Summary screen displays any previously published submissions. Click **Create Submission** to submit a new disclosure.

| <ul> <li>Suers and obligated persons may submit, on a voluntary basis, the following information:</li> <li>Timing - Describe the contractual obligation to disclose annual financial statements through EMMA: 120 days after the end of the fiscal year, if applicable:</li> <li>Preparation - Disclose the accounting method used in preparation of audited financial statements: GAAP-GASB, GAAP-FASB, or unspecified;</li> <li>URL Link for Additional Financial Information - Provide a hyperlink (URL) to an Internet-based resource with additional financial information, such as your investor relations well page.</li> <li>n conjunction with these submissions you will be required to provide the CUSIP numbers of securities, if applicable.</li> <li>What information can I submit?</li> </ul> | Voluntary Financ                                                                                               | Information Resource                                                                                                    |
|----------------------------------------------------------------------------------------------------|----------------------------------------------------------------------------------------------------|----------------------------------------------------------------------------------------------------|
| n conjunction with these submissions you will be required to provide the CUSIP numbers of securities, if applicable.  What information can I submit?  Create Submission  No published submissions exist.                                                                                                    | Issuers and obligated pers<br>Timing – Describe the<br>Preparation – Disclos<br>URL Link for Addition<br>page. | s may submit, on a voluntary basis, the following information:<br>ntractual obligation to disclose annual financial statements through EMMA: 120 days after the end of the fiscal year, if applicable;<br>ie accounting method used in preparation of audited financial statements: GAAP-GASB, GAAP-FASB, or unspecified;<br>inancial Information – Provide a hyperlink (URL) to an Internet-based resource with additional financial information, such as your investor relations we |
| What information can I submit?  Create Submission  No published submissions exist.                                                                                                    | In conjunction with these                                                                                      | missions you will be required to provide the CUSIP numbers of securities, if applicable.                                                                                                    |
| Create Submission No published submissions exist.                                                                                                    | i What information                                                                                             | an I submit?                                                                                                    |
| No published submissions exist.                                                                                                    | Create Submission                                                                                              |                                                                                                    |
|                                                                                                    | No published submission                                                                                        | xist.                                                                                                    |
|                                                                                                    |                                                                                                    |                                                                                                    |
|                                                                                                    |                                                                                                    |                                                                                                    |

3. Enter a description of the financial disclosure in the **Disclosure Description** text box.

4. Select the submission date of the annual financial filing information from the dropdown menu in the **Timing of Annual Financial Filing** section.

5. Provide a URL in the **URL** text box to link to Additional Financial Information.

6. Select the **Financial Accounting Method** used in conformance to the Generally Accepted Accounting Principles (GAAP).

7. After you have entered the financial information, click the **Next** button.

|                                                                                                   |                                                                                                    |                                        | Welcome JOHN DOE, G0000B                       | EMMA Help   Contact Us           |
|---------------------------------------------------------------------------------------------------|----------------------------------------------------------------------------------------------------|----------------------------------------|------------------------------------------------|----------------------------------|
| Electronic Municipal Mark                                                                         | et Access                                                                                                 |                                        | Search by CUSIP                                | , Description, State, etc.       |
| Browse Issuers                                                                                    | Tools and Resources                                                                                       | Market Activity 🔻                      | MvEMM∆® ▼                                      | Advanced Search                  |
| Submission Status: Not Published                                                                  |                                                                                                    | Market Activity                        | You are acting                                 | on behalf of: SAMPLE CO (G0000B) |
| Submission status, not rubished                                                                   |                                                                                                    |                                        | Tou are accing                                 | on benan on primite co (dooob)   |
| Voluntary Financial Ir                                                                            | formation                                                                                                 |                                        |                                                |                                  |
| Disclosure Description:                                                                           |                                                                                                    | (140 Characters Max)                   |                                                |                                  |
| Timing of Annual Financial<br>Issuer/ Obligated person has v<br>prior to 120 days after fiscal ye | Filing voluntarily agreed to submit annual financial in a care and on Month $\checkmark$ Day $\checkmark$ | nformation on or Ad<br>(information w  | ditional Information:<br>vill display on EMMA) | (140 Characters Max)             |
| URL Link for Additional Fina<br>(this link will display on EMMA<br>URL: http://                   | encial Information<br>)<br>(eg. http://www.msrb.org)                                                      | De:<br>(description w                  | scription of URL link:<br>ill display on EMMA) |                                  |
|                                                                                                   |                                                                                                    |                                        |                                                | (140 Characters Max)             |
| Financial Accounting Metho<br>GAAP-GASB<br>GAAP-FASB<br>Not declared                              | od                                                                                                    | Other Financial Acco<br>(information w | ounting Information:<br>ill display on EMMA)   | (140 Characters Max)             |
|                                                                                                   |                                                                                                    |                                        |                                                | Back Next Exit                   |

## **Associate CUSIPs**

1. Select the type of securities, which may be CUSIP-9-based or non-CUSIP-9-based. Two separate submissions are required to associate both CUSIP-9 and non-CUSIP-9 based issues and/or securities.

| EMMA                                                                                   |                                     |                   | Welcome JOHN DOE, G0000B |                                  |  |
|----------------------------------------------------------------------------------------|-------------------------------------|-------------------|--------------------------|----------------------------------|--|
| Electronic Municipal Market                                                            | Access                              |                   | Search by CUSIP,         | Description, State, etc. 🕨 🕨     |  |
| A service of the MSRD                                                                  |                                     |                   |                          | Advanced Search                  |  |
| Browse Issuers                                                                         | Tools and Resources $	extsf{	heta}$ | Market Activity 👻 | MyEMMA® 👻                | EMMA Dataport                    |  |
| Submission Status: Not Published                                                       |                                     |                   | You are acting o         | on behalf of: SAMPLE CO (G0000B) |  |
|                                                                                        |                                     |                   |                          |                                  |  |
| Voluntary Financial Info                                                               | ormation                            |                   |                          |                                  |  |
| Associate Issues/Securities to                                                         | o the Disclosure                    |                   |                          |                                  |  |
| SELECT ONE OF THE OPTIONS F                                                            | OR ASSOCIATING ISSUES/SECURITIES    |                   |                          |                                  |  |
| CUSIP-9 Based<br>(What is a CUSIP?)<br>OCUSIP-9 Based                                  |                                     |                   |                          |                                  |  |
| Non-CUSIP-9 Based                                                                      |                                     |                   |                          |                                  |  |
| Commercial Paper (CUSIP-6 Bas     Ineligible for CUSIP Number Ass     529 Savings Plan | ed)<br>ignment                      |                   |                          |                                  |  |
| ABLE Program     Other Municipal Fund Security                                         |                                     |                   |                          |                                  |  |
| O other wantcipart and security                                                        |                                     |                   |                          |                                  |  |
|                                                                                        |                                     |                   |                          | Back Next Exit                   |  |
|                                                                                        |                                     |                   |                          |                                  |  |

1a. For non-CUSIP-9-based submissions, select one of the following categories: Commercial Paper, Non-CUSIP, 529 Savings Plan/ABLE Program or Other Municipal Fund Security. Once the selection is made, follow the on-screen instructions for associating the disclosure to the appropriate issue and/or security. Select the **Next** button to continue.

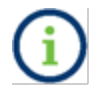

Select either CUSIP-9-based or Non-CUSIP-9 Based as they cannot be combined in one submission.

2. In the text box, you may enter or copy and paste a list of CUSIP-9s and/or CUSIP-6s and then click the **Upload** button. Note that you cannot click the Preview button until at least one CUSIP is uploaded.

| Voluntary Financial Reporting Disclosure Data         Disclosure Description: test         Timing of Annual Financial Information: Not Declared         Financial Statements Accounting Standard: Not Declared         Financial Statements Accounting Standard: Not Declared         Total CUSIPs Count: 0         CUSIP-9 Based         INSTRUCTIONS Enter CUSIP-9s for securities.         You may also enter CUSIP-6s for all associated         CUSIP-9s.         999998856         999998852         999998526         999998520         999998520         999998520         999998520         999998520         999998520         999998520         999998520         999998520         999998520         999998520                                                                                                    |
|----------------------------------------------------------------------------------------------------|
| Disclosure Description: test<br>Timing of Annual Financial Filing: Issuer/ Obligated person has voluntarily agreed to submit annual financial information on or prior to 120 days after fiscal year end on Jan 3.<br>Website for Additional Financial Information: Not Declared<br>Financial Statements Accounting Standard: Not Declared<br>Total CUSIPs Count: 0<br>CUSIP-9 Based<br>INSTRUCTIONS Enter CUSIP-9s for securities.<br>You may also enter CUSIP-6s for all associated<br>CUSIP-9s.<br>999998866<br>999998866<br>999998867<br>999998867<br>999998867<br>999998867<br>999998862<br>999998862<br>99999862<br>99999862<br>99999862<br>99999862<br>9999862<br>99999862<br>99999862<br>99999862<br>99999862<br>99999862<br>9999862<br>9999862<br>9999862<br>99999862<br>99999862<br>9999862<br>999865<br>9998862<br>9999862<br>99999862<br>9999865<br>9999862<br>99898862<br>99898862<br>99898862<br>99898862<br>99898862<br>99898862<br>99898862<br>99898862<br>99898862<br>99898862<br>99898862<br>99898862<br>99898862<br>99898862<br>99898862<br>99898862<br>99898862<br>99898862<br>99898862<br>99898862<br>99868<br>99868<br>99 |
| Total CUSIPs Count: 0         CUSIP-9 Based         INSTRUCTIONS Enter CUSIP-9s for securities.         You may also enter CUSIP-6s for all associated         CUSIP-9s.         999998858         999998858         999998858         999998858         999998858         999998858         999998850         999998850         999998851         999998852         999998854         999998854         999998854         999998854         999998854         999998854         99998854         999998854         999998854         999998854         999998854         999998854         999998624                                                                                                    |
| CUSIP-9 Based         INSTRUCTIONS Enter CUSIP-9s for securities.         You may also enter CUSIP-6s for all associated       ASSOCIATING SECURITIES TO FINANCIAL STATEMENT REPORTING DISCLOSURE         Vou may also enter CUSIP-6s for all associated       Maximum of 15000 securities per submission         CUSIP-9s.       Securities uploaded via existing groups and the cut and paste securities utilities are combined in alphabetic sort order up         1999998858       Securities uploaded via existing groups and the cut and paste securities utilities are combined in alphabetic sort order up         1999998852       Securities uploaded via existing groups and the cut and paste securities utilities are combined in alphabetic sort order up         1999998854       Securities uploaded via existing groups and the cut and paste securities utilities are combined in alphabetic sort order up         1999998854       Securities uploaded via existing groups and the cut and paste securities utilities are combined in alphabetic sort order up         1999998565       Securities uploaded via existing groups and the cut and paste securities utilities are combined in alphabetic sort order up         1999998566       Securities uploaded via existing groups and the cut and paste securities utilities are combined in alphabetic sort order up         1999998567       Securities uploaded via existing groups and the cut and paste securities utilities are combined in alphabetic sort order up         1999998567       Securities uploaded via existing groups and the cut and paste secu                                                                                                    |
| INSTRUCTIONS Enter CUSIP-9s for securities.       ASSOCIATING SECURITIES TO FINANCIAL STATEMENT REPORTING DISCLOSURE         You may also enter CUSIP-9s for all associated       Maximum of 15000 securities per submission         Securities uploaded via existing groups and the cut and paste securities utilities are combined in alphabetic sort order up       to the maximum allowed per submission.         999998868       999998864       999998864       99999864         999998869       99999864       99999864       99999864         999998860       999998624       999998624       999998624                                                                                                    |
| CUSIP-9:       Securities uploaded via existing groups and the cut and paste securities utilities are combined in alphabetic sort order up         999998858       to the maximum allowed per submission.         999998854       99999882         999998850       99999882         999998516       999998216         99999824       6                                                                                                    |
| 292928866<br>99999886<br>99999882<br>99999880<br>999998016<br>999998016                                                                                                    |
| 99999882<br>999998890<br>999998216<br>999998224                                                                                                    |
| 999998216<br>999998214                                                                                                    |
| 99999BC24                                                                                                    |
| 99999BC32                                                                                                    |
| <u>999998C40</u>                                                                                                    |
|                                                                                                    |
| Filters for CUSIP.6:                                                                                                    |
| Ecological ecological e<br>ecological ecological ecological ecological ecological ecological ecological ecological ecological ecological ecological ecological ecological ecological ecological ecological ecological ecological ecological ecological ecological eco                                                                                                    |
| Exclude fully called or redeemed associated securities.                                                                                                    |
| Upload                                                                                                    |
| [+] Search by Issuer                                                                                                    |
|                                                                                                    |
| Back Preview Exit                                                                                                    |

The copy-and-paste functionality allows a variety of delimiters to separate securities, including semicolon, comma and enter. Up to 1,500 CUSIPs can be pasted in the text box, and a total of 15,000 CUSIP-9s are allowed for each submission.

# Verify that the CUSIPs listed are accurate. To remove a CUSIP-9, highlight the CUSIP(s) and click the **Unassign CUSIPs** link below the list of CUSIPs.

| Voluntary Financial Information                                                                                                    |                                                                                                    |  |  |
|----------------------------------------------------------------------------------------------------|----------------------------------------------------------------------------------------------------|--|--|
| Associate Issues/Securities to the Disclosure                                                                                                    |                                                                                                    |  |  |
| VOLUNTARY FINANCIAL REPORTING DISCLOSUR<br>Disclosure Description: test<br>Timing of Annual Financial Filing: Issuer/ Obligated<br>Website for Additional Financial Information: Not<br>Financial Statements Accounting Standard: Not D | E DATA<br>J person has voluntarily agreed to submit annual financial information on or prior to 120 days after fiscal year end on Feb 4.<br>Declared<br>eclared                                                                                  |  |  |
| Total CUSIPs Count: 9                                                                                                    |                                                                                                    |  |  |
| CUSIP-9 BASED                                                                                                    |                                                                                                    |  |  |
| INSTRUCTIONS Enter CUSIP-9s for securities.                                                                                                    | ASSOCIATING SECURITIES TO FINANCIAL STATEMENT REPORTING DISCLOSURE                                                                                                    |  |  |
| You may also enter CUSIP-6s for all associated<br>CUSIP-9s.                                                                                                    | Maximum or 15000 securities per submission<br>Securities uploaded via existing groups and the cut and paste securities utilities are combined in alphabetic sort order up<br>to the maximum allowed per submission.                              |  |  |
| Filters for CUSIP-6:<br>Exclude matured associated securities.<br>Exclude fully called or redeemed associated<br>securities.<br>Upload                                                                                                  | Assigned Securities         Oisplaying 9 securities           999998868         999998864           999998874         999998874           999998216         999998216           999998229         999998229           99999823         999998240 |  |  |
| [+] Search by Issuer                                                                                                    |                                                                                                    |  |  |
|                                                                                                    | Back Preview Exit                                                                                                    |  |  |

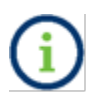

Invalid CUSIPs will not populate in the list and generate an error message that appears on the right-hand side of the screen.

## Find CUSIPs by Issuer Name and State

If you do not know your CUSIPs, you may use the search function to find CUSIP-6s. Enter an issuer name and state and select the **Search CUSIP-6s** button. Filters are available to exclude matured securities and fully called or redeemed securities from the results. A list of issuers based on your search criteria appears. Select one or more issuers to associate their securities to the disclosure.

| [–] Search by Issuer                        |  |  |  |  |
|---------------------------------------------|--|--|--|--|
|                                             |  |  |  |  |
| Search for CUSIP-6s                         |  |  |  |  |
| Issuer Name:                                |  |  |  |  |
| State:                                      |  |  |  |  |
| Exclude matured associated securities.      |  |  |  |  |
| Exclude fully called or redeemed associated |  |  |  |  |
| securities.                                 |  |  |  |  |
| Search CUSIP-6s Clear                       |  |  |  |  |

## **Publish the Disclosure**

The Voluntary Financial Reporting Disclosure Data will not be disclosed to the public until the submission is published.

#### 1. Click the **Preview** button to review all information to be published.

| oluntary Financial Information                                                                                                    |                                                                                                    |                                                            |
|----------------------------------------------------------------------------------------------------|----------------------------------------------------------------------------------------------------|------------------------------------------------------------|
| Associate Issues/Securities to the Disclosur                                                                                                    | e                                                                                                    |                                                            |
| VOLUNTARY FINANCIAL REPORTING DISCLOSU<br>Disclosure Description: test<br>Timing of Annual Financial Filing: Issuer/ Obligate<br>Website for Additional Financial Information: No<br>Financial Statements Accounting Standard: Not I | RE DATA<br>d person has voluntarily agreed to submit annual financial information<br>t Declared<br>Declared | on or prior to 120 days after fiscal year end on Feb 3.    |
| otal CUSIPs Count: 9                                                                                                    |                                                                                                    |                                                            |
| USIP-9 BASED                                                                                                    |                                                                                                    |                                                            |
| NSTRUCTIONS Enter CUSIP-9s for securities.                                                                                                    | ASSOCIATING SECURITIES TO FINANCIAL STATEMENT REPORTI                                                       | ING DISCLOSURE                                             |
| ou may also enter CUSIP-6s for all associated                                                                                                    | Maximum of 15000 securities per submission                                                                  |                                                            |
| USIP-9s.                                                                                                    | Securities uploaded via existing groups and the cut and paste sec<br>to the maximum allowed per submission  | urities utilities are combined in alphabetic sort order up |
|                                                                                                    |                                                                                                    |                                                            |
|                                                                                                    | Assigned Securities                                                                                         | View Security Details                                      |
|                                                                                                    | Displaying 9 securities                                                                                     |                                                            |
| Filters for CUSIP-6:<br>Exclude matured associated securities.<br>Exclude fully called or redeemed associated                                                                                                    | 999998858<br>999998866<br>99999884<br>99999882<br>999998890<br>999998C16<br>999998C40<br>999998C40          |                                                            |
| Upload                                                                                                    | <b>.</b>                                                                                                    |                                                            |
| [-] Search by Issuer                                                                                                    | Unassign CUSIPs                                                                                             |                                                            |
| SEARCH FOR CUSIP-6S Issuer Name: State: Exclude matured associated securities. Exclude fully called or redeemed associated securities. Search CUSIP-6s Clear                                                                         |                                                                                                    |                                                            |
|                                                                                                    |                                                                                                    | Back Preview Ex                                            |

If you wish to change any information as shown on the preview screen, use the **Back** button until you reach the screen where the data was first input and make the desired edit(s). Once all information is correct, click the **Publish** button.

| Submission Status: Not Published                                                                                                    | You are acting on behalf of: MSRB Formallssuer Test Organization (P0100245)                                                                                      |
|----------------------------------------------------------------------------------------------------|----------------------------------------------------------------------------------------------------|
| Voluntary Financial Information                                                                                                    |                                                                                                    |
| Please review submission details before                                                                                                    | publishing                                                                                                    |
| VOLUNTARY FINANCIAL REPORTING DISCLO                                                                                                    | SURE DATA                                                                                                    |
| Disclosure Description: test<br>Timing of Annual Financial Filing: Issuer/ Oblig<br>Website for Additional Financial Information:<br>Financial Statements Accounting Standard: N | ated person has voluntarily agreed to submit annual financial information on or prior to 120 days after fiscal year end on Feb 7.<br>Not Declared<br>ot Declared |
| CUSIP-9 BASED<br>The following issuers are associated with this Fina<br>Disclosure Submission:                                                                                   | incial Reporting                                                                                                    |
| CUSIP-6 State Issuer Name<br>999998<br>The following securities will be published with t                                                                                         | his Financial Reporting Submission:                                                                                                    |
| Assigned Securities                                                                                                    |                                                                                                    |
| 99999B58 ^                                                                                                    |                                                                                                    |
| 99999BB74<br>99999BB82                                                                                                    |                                                                                                    |
| 999998890<br>999998C16                                                                                                    |                                                                                                    |
| 99999BC24<br>99999BC32                                                                                                    |                                                                                                    |
| 99999BC40                                                                                                    |                                                                                                    |
|                                                                                                    |                                                                                                    |
|                                                                                                    |                                                                                                    |
| <b>•</b>                                                                                                    |                                                                                                    |
|                                                                                                    | Back Publish                                                                                                    |
|                                                                                                    |                                                                                                    |

2. Select the Yes: Publish button finalize your submission.

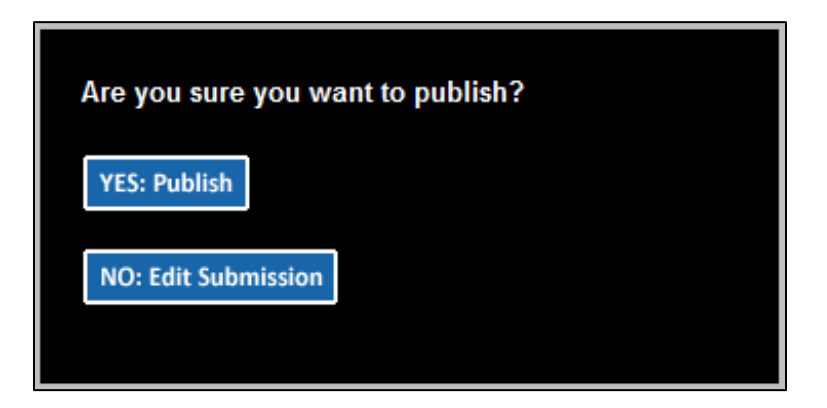

The confirmation screen will contain the following:

| Submission ID             | Unique identifier for your submission,  |
|---------------------------|-----------------------------------------|
|                           | which is helpful for any future updates |
| Print Submission link     | Print your submission confirmation      |
|                           | Make a new submission or to modify      |
| Start new submission link | existing submission                     |
| Link to secondary email   | Send confirmation email to a secondary  |
| address                   | email address                           |

The MSRB will send an electronic receipt to your email address. The receipt contains a complete listing of the submission and a link to view the submission on the EMMA website.

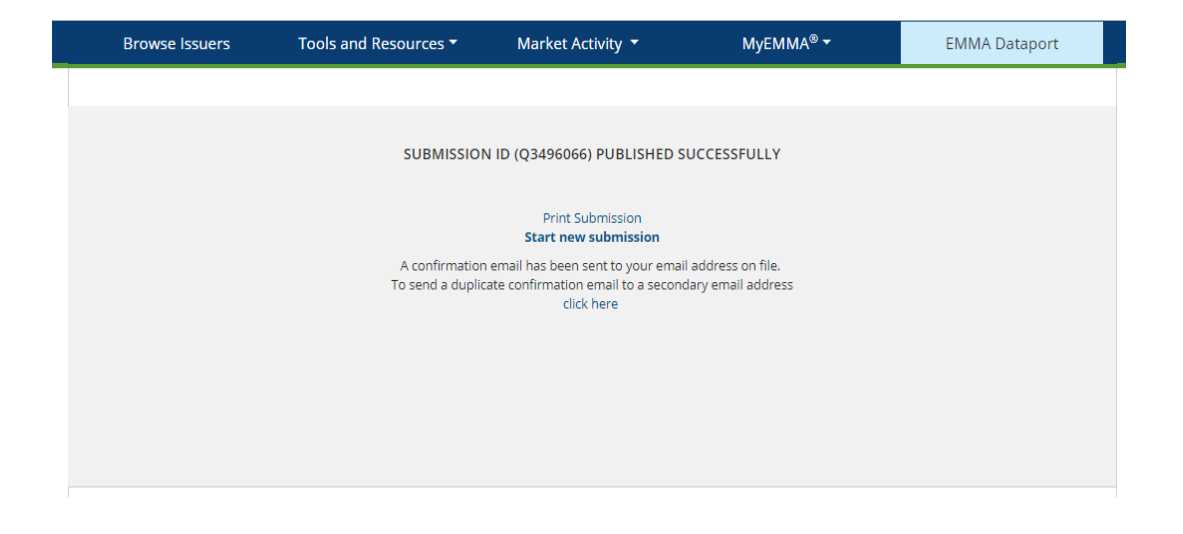

## **Update the Submission**

The new submission will be added to the list on the EMMA Dataport Submission Summary Screen. To update a submission, select either the **Edit** or **Cancel** link on this screen.

| Enter CUSIP-9         | Search                                                          |                               |                                                               |                                                     |                                   |               |
|-----------------------|-----------------------------------------------------------------|-------------------------------|---------------------------------------------------------------|-----------------------------------------------------|-----------------------------------|---------------|
| Posting Date/Time 🔻   | Submission Identifier                                           | Security Type                 | Timing of Annual<br>Financial Filing †                        | URL Link for<br>Additional<br>Financial Information | Financial<br>Accounting<br>Method |               |
| 04/24/2019 : 10:50 AM | MSRB Test Submission-Other MFS<br>(U2842839)<br>View Securities | Other Municipal Fund Security | *Days: 120<br>**Fiscal Year End:<br>November 6<br>(MSRB Test) | http://www.msrb.org + (MSRB Test)                   | GAAP-FASB<br>(MSRB<br>Test)       | Edit   Cancel |

# Part 3: Submit Preliminary Official Statement and Pre-Sale Documents

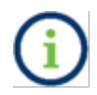

An issuer's voluntary submission in no way relieves the underwriter of its obligation to submit documents and information under Rule G-32.

A voluntary preliminary official statement submission must be accompanied by a minimum amount of indexing information. The issuer may provide additional information as it becomes available.

| Mandatory Information             | Additional Information       |
|-----------------------------------|------------------------------|
| Full Issuer Name                  | Total par value of the issue |
| Full Issue Description            | CUSIP-6 number of the Issuer |
| Issuer's State                    | Dated Date / Closing date    |
| Date of the Preliminary Official  |                              |
| Statement                         | CUSIP-9 / Maturity Date      |
| Contact information of the Issuer | Interest Rate /              |
| or other appropriate party        | Maturity Principal Amount    |

## **Begin the Submission**

1. If your organization has the rights to act on the behalf of another organization, you will see a screen that will allow you to select the organization from the drop-down menu for which you are making a submission.

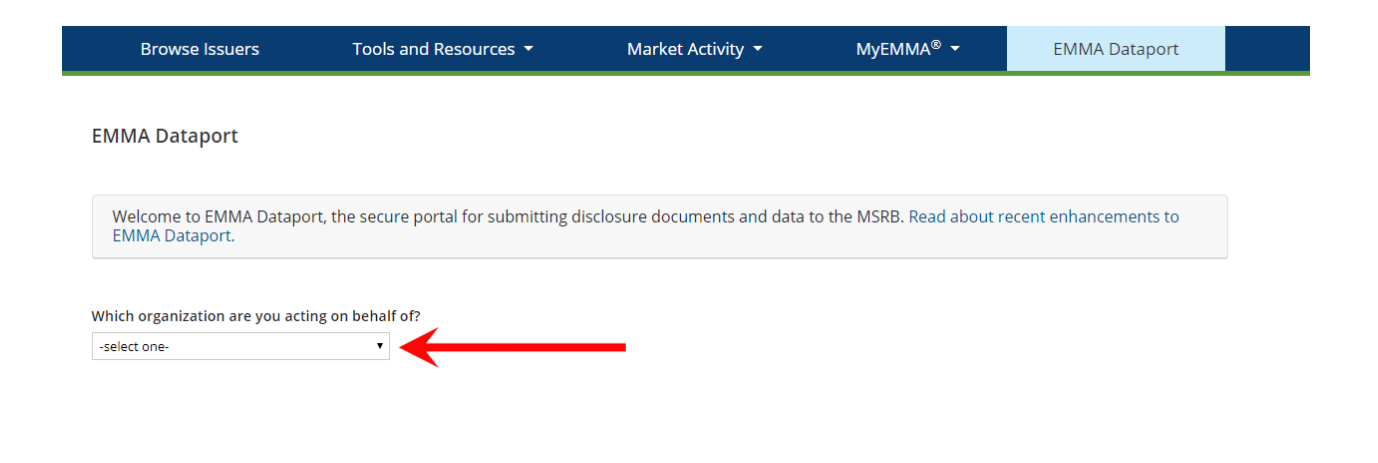

# 2. The EMMA Dataport Submission Portal allows the user to select which submission types to make on EMMA. Select the **Preliminary Official Statement and Pre-Sale Documents** button.

| EMMA Dataport                                                                                          |                                                                                                    |                                      |
|----------------------------------------------------------------------------------------------------|----------------------------------------------------------------------------------------------------|--------------------------------------|
| What would you like to do today?                                                                       |                                                                                                    |                                      |
| Continuing Disclosure<br>(Rule-based & Voluntary)                                                      | Issuer Homepage                                                                                                    | Issuer Voluntary Official Statements |
| Additional Options                                                                                     |                                                                                                    |                                      |
| Preliminary Official Statement and Pre-Sale<br>Documents<br>Submit POS and related pre-sale documents. | Voluntary Financial Information:<br>Timing, GAAP Undertaking & URL<br>Indicate the timing, accounting standard and URL for<br>additional financial information. |                                      |
|                                                                                                    |                                                                                                    |                                      |
|                                                                                                    |                                                                                                    |                                      |
|                                                                                                    |                                                                                                    |                                      |

|                                                                     |                                                                            |                                                 | Welcome JOHN DOE, G000      | 00B 📳 🛛   EMMA Help   Contact Us                  |
|---------------------------------------------------------------------|----------------------------------------------------------------------------|-------------------------------------------------|-----------------------------|---------------------------------------------------|
| Electronic Municipal Mark                                           | et Access                                                                  |                                                 | Search by CU                | SIP, Description, State, etc.                     |
| A service of the MSRB                                               |                                                                            |                                                 |                             | Advanced Search                                   |
| Browse Issuers                                                      | Tools and Resources $\checkmark$                                           | Market Activity 🝷                               | MyEMMA® 🔫                   | EMMA Dataport                                     |
|                                                                     |                                                                            |                                                 | You are act                 | ing on behalf of: SAMPLE CO (G0000B)              |
| Preliminary Official St<br>Submit preliminary official staten       | tatement and Pre-Sale Docum<br>nents and related pre-sale documents such a | ents<br>s notices of sale, advertisements or ot | her related documents.      | ( Resources                                       |
| () What information do I r                                          | need to complete a submission?                                             |                                                 |                             |                                                   |
| <ul> <li>Bond, Note, Variable<br/>(Standard EMMA submiss</li> </ul> | Rate<br>ion: 9-digit CUSIP number available or expect                      | create                                          | Update                      |                                                   |
| Commercial Paper<br>(6-digit CUSIP number ava                       | ailable or expected)                                                       | Create                                          | Update                      |                                                   |
| Ineligible for CUSIP N                                              | Number Assignment                                                          | Create                                          | Update                      |                                                   |
|                                                                     |                                                                            |                                                 |                             |                                                   |
| Create an Organization Acc<br>Streamline Disclosur                  | count to Manage Groups of Secur<br>es Disclosure Permissi                  | ities and Manage Financial<br>ons Remin         | Disclosure Email Ac<br>ders | cess New Issue Calendar and<br>Other Market Tools |
|                                                                     |                                                                            |                                                 |                             |                                                   |

3. Complete all required fields and any additional information you would like to provide.

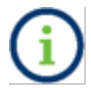

The following screen is similar for creating **Commercial Paper** and **Ineligible for CUSIP Number Assignment** submission.

| EMMA Datap                                      | port - Prelimina                                                   | ary Official Stateme                    | ent Submission |               |             |                                                 |
|-------------------------------------------------|--------------------------------------------------------------------|-----------------------------------------|----------------|---------------|-------------|-------------------------------------------------|
| Submission Status: Not F                        | Published                                                          |                                         |                |               |             | You are acting on behalf of: SAMPLE CO (G0000B) |
|                                                 |                                                                    |                                         |                |               |             |                                                 |
| Bond, Note or Varia                             | able Rate                                                          |                                         |                |               |             |                                                 |
| Please provide the for<br>*All fields required, | ollowing details<br>, if applicable, for a comp                    | lete submission                         |                |               |             |                                                 |
|                                                 | Issuer CUSIP-6:                                                    | 99999B (optional)                       |                | *POS Date:    | 03/14/2019  | mm/dd/yyyy                                      |
| *lssuer N                                       | Name as Shown on POS:                                              | FULL ISSUER NAME                        |                | Dated Date:   |             | mm/dd/yyyy                                      |
| *Issue Descri                                   | ption as Shown on POS:                                             | FULL ISSUE DESCRIPTION                  |                | Closing Date: |             | mm/dd/yyyyy                                     |
| т                                               | Total Par Value on Issuer                                          |                                         |                |               |             |                                                 |
| '                                               | *State:                                                            |                                         |                |               |             |                                                 |
|                                                 |                                                                    |                                         |                |               |             |                                                 |
| Contact regarding th<br>* denotes required      | <b>is Preliminary Official Stat</b><br>fields. † one of these fiel | tement at the Issuer<br>Ids is required |                |               |             |                                                 |
| Organization                                    | SSUE ORGANIZATION                                                  |                                         | †P             | hone Number   | 123456789   | Extension:                                      |
| *First Name: JO                                 | OHN                                                                |                                         | †Ε             | mail: JDOE@I  | SSUERXYZ.OR | s <mark>s ×</mark>                              |
| *Last Name: D                                   | DOE                                                                |                                         |                |               |             |                                                 |
| Address: 1                                      | 23 MAIN ST                                                         |                                         |                |               |             |                                                 |
| City: C                                         | TITY                                                               |                                         |                |               |             |                                                 |
| Zin Code: 1                                     |                                                                    |                                         |                |               |             |                                                 |
| zip code. 1                                     | 2345                                                               |                                         |                |               |             |                                                 |

## **Security Information**

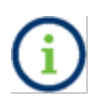

The Security Information is only applicable to **Bond**, **Note and Variable Rate** submissions. Enter the CUSIP-9 then click the **Find** link or manually input the information in the fields. Once all information is complete, select the **Add Security to Issue** link.

| SECURITY INFORMA<br>Please enter CUSIP-9s at | .TION(Optional)<br>nd related information if available |                   |                                 | Add Security to Issue  |
|----------------------------------------------|--------------------------------------------------------|-------------------|---------------------------------|------------------------|
| CUSIP                                        | Maturity Date                                          | Interest Rate (%) | Maturity Principal Amount(\$) ? |                        |
| 99999BA18 Find                               | 12/31/2111                                             | 0.05              | 200000                          | Clear                  |
| 99999BA26 Find                               | 12/31/2111                                             | 0.05              | 200000                          | Clear                  |
| 99999BA34 Find                               | 12/31/2111                                             | 0.05              | 200000                          | Clear                  |
| Find                                         |                                                        |                   |                                 | Clear                  |
| Find                                         |                                                        |                   |                                 | <u>Clear</u>           |
| Find                                         |                                                        |                   |                                 | Clear                  |
| Find                                         |                                                        |                   |                                 | Clear                  |
| Find                                         |                                                        |                   |                                 | Clear                  |
| Find                                         |                                                        |                   |                                 | <u>Clear</u>           |
| Find                                         |                                                        |                   |                                 | Clear                  |
|                                              |                                                        |                   |                                 | >Add Security to Issue |

## **Upload the Document**

To upload a document:

- 1. Click the Add Preliminary Official Statement link.
- 2. Enter the **Document Description** then click the **Browse** button.
- 3. Click the **Upload** button to transfer the file to the EMMA website.

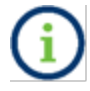

Note that you cannot click the preview button until at least one PDF document is uploaded.

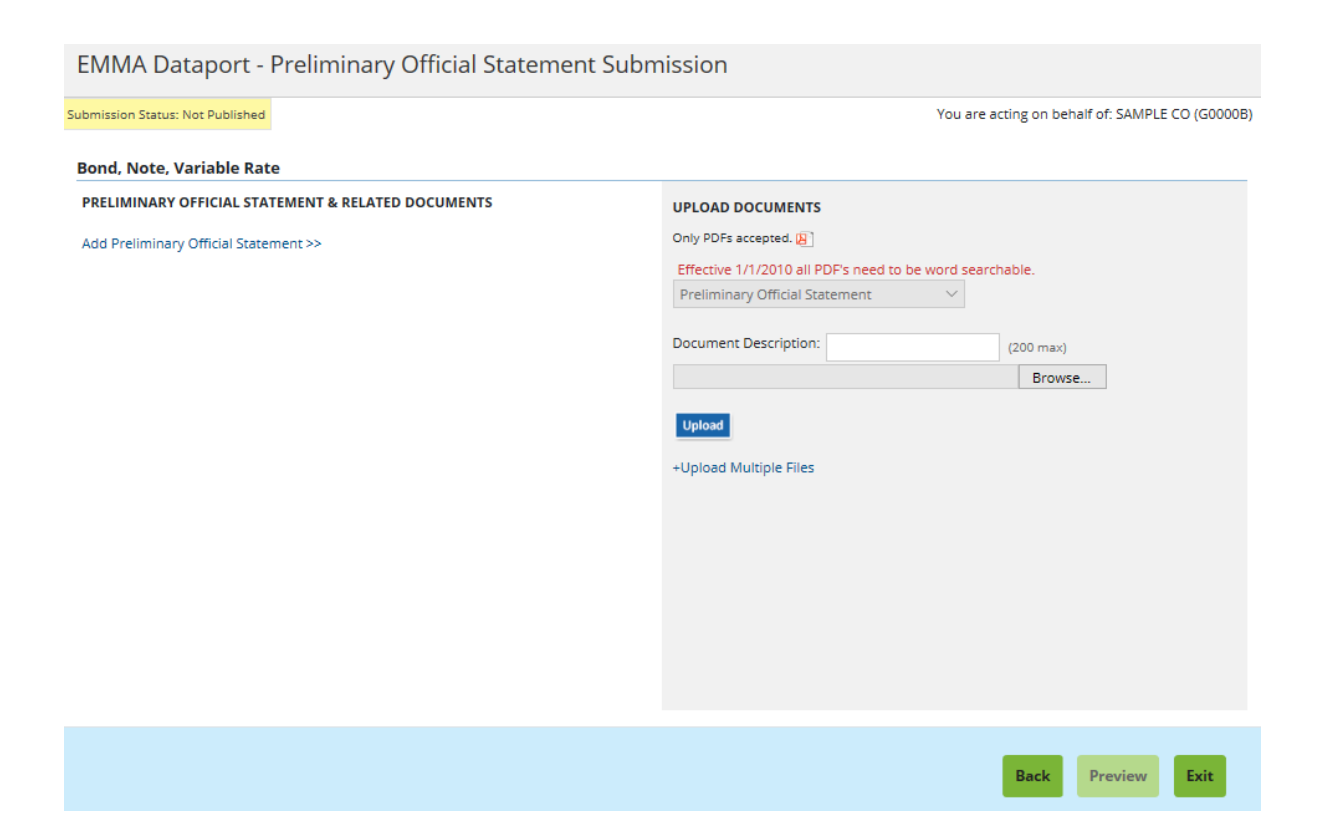

Each continuing disclosure document must be a portable document format (PDF) file configured to be saved, viewed, printed and retransmitted by electronic means. The document must also be word-searchable, that is, allowing the user to search for specific terms used within the document through a search or find function available in most standard software packages.

i

Diagrams, images and other non-textual elements are not required to be word searchable. If the submitted file is a reproduction of the original document, the submitted file must maintain the graphical and textual integrity of the original document.

A single file may not exceed 250 MB. All files in a single submission may not exceed 1 GB. The file has successfully been uploaded for submission once the file name appears below the drag-and-drop box. You can click on a file name to view the file

To add a pre-sale document to a submission after the preliminary official statement is uploaded, click the **Add more documents** link on the Document screen.

#### **Publish the Disclosure**

The uploaded document(s) will not be accessible on the public EMMA website until it is published. To publish a document:

1. Select the **Preview** button to review all the information to be published.

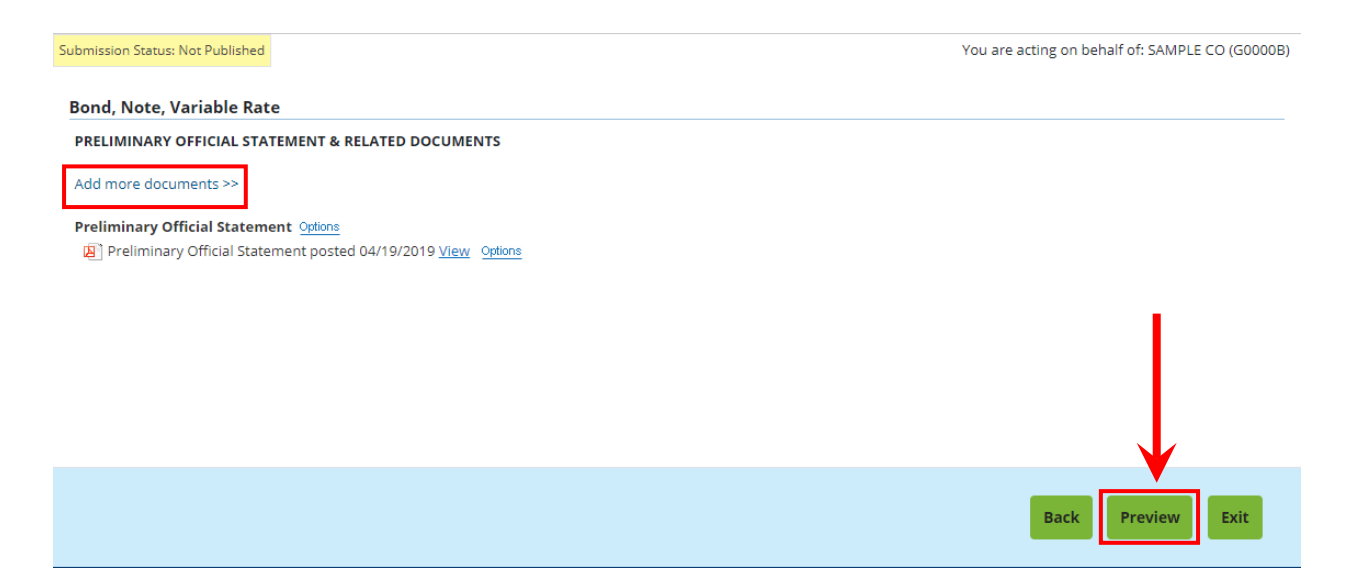

If you wish to change any information as shown on the preview screen, use the **Back** button until you reach the screen where the data was first input and make the desired edit(s). Once all information is correct, click the **Publish** button.

| ubmission Status: Not Published |                                   |                                         | You are acting on behalf of: SAMPLE CO (G0000           |
|---------------------------------|-----------------------------------|-----------------------------------------|---------------------------------------------------------|
| PREVIEW                         |                                   |                                         |                                                         |
| Bond, Note, Variable Rat        | e                                 |                                         | PRELIMINARY OFFICIAL STATEMENT                          |
|                                 | Issuer CUSIP-6:                   |                                         | - Preliminary Official Statement posted 04/19/2019 view |
| Full Issuer Name a              | s Shown on POS: ISSUER NAME       |                                         |                                                         |
| Full Issue Description a        | s Shown on POS: ISSUE DESCRIPTION | l i i i i i i i i i i i i i i i i i i i |                                                         |
| Total Pa                        | ar Value on Issue:                |                                         |                                                         |
|                                 | State: MA                         |                                         |                                                         |
|                                 | POS Date: 3/14/2019               |                                         |                                                         |
|                                 | Dated Date                        |                                         |                                                         |
|                                 | Closing Date:                     |                                         |                                                         |
| SECURITY INFORMATION            |                                   |                                         |                                                         |
| Cusip                           | Maturity Date                     | Interest Rate (%)                       | Maturity Principal Amount(\$)                           |
| 99999AAB8                       | 12/31/2050                        | .05%                                    | \$200,000                                               |
|                                 | Organization                      |                                         |                                                         |
|                                 | Name: John Doe                    |                                         |                                                         |
|                                 | Address: 123 Main Street          |                                         |                                                         |
|                                 | City, State Zip: City, MA         |                                         |                                                         |
|                                 | Phone Number: 1234567890          |                                         |                                                         |
|                                 | Email:                            |                                         |                                                         |
|                                 |                                   |                                         |                                                         |
|                                 |                                   |                                         | Publish Edit Exit                                       |

2. Select the Yes: Publish button to finalize your submission.

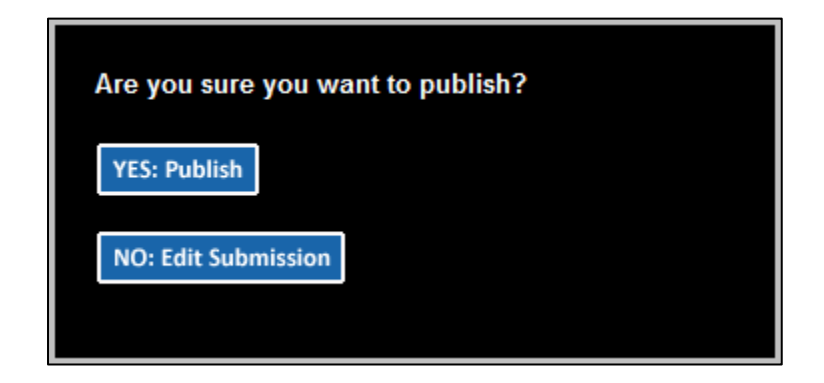

The confirmation screen contains the following:

| Submission ID           | Unique identifier for your submission,  |
|-------------------------|-----------------------------------------|
|                         | which is helpful for any future updates |
| Print Submission link   | Print your submission confirmation      |
|                         | Make a new submission or to modify      |
|                         | existing submission                     |
| Link to secondary email | Send confirmation email to a secondary  |
| address                 | email address                           |

The MSRB will send an electronic receipt to your email address. The receipt will contain a complete listing of the submission and a link to view the submission on the EMMA website.

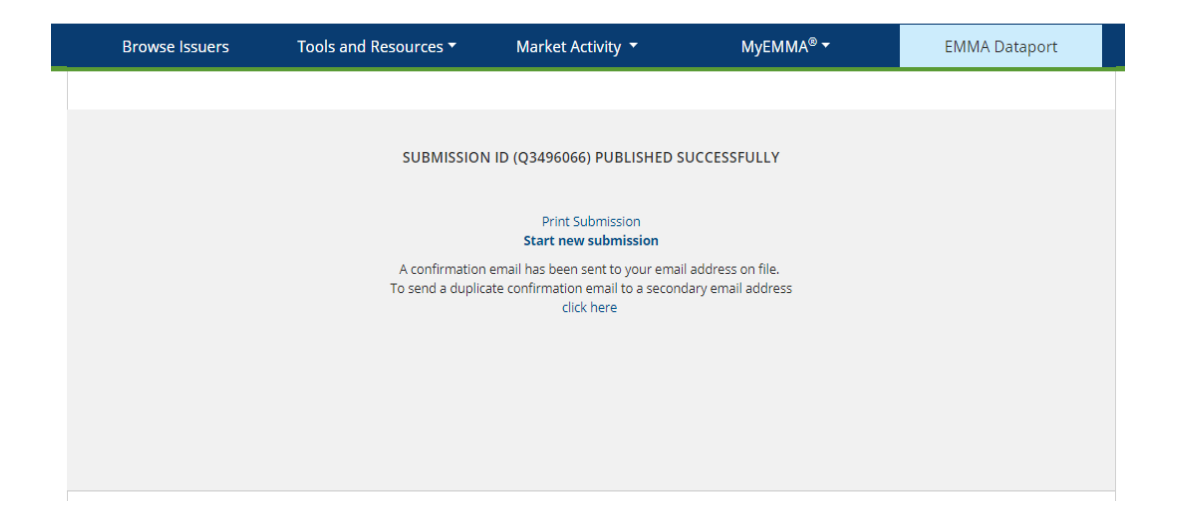

## **Update the Submission**

To update a submission:

1. Click the **Update** button from the **Preliminary Official Statement and Pre-Sale Documents** page and provide a CUSIP number or the submission ID of your earlier submission and proceed in the same way as for creation.

| <b>Preliminary Official Statement and Pre-Sale Documents</b><br>Submit preliminary official statements and related pre-sale documents such as notices of sale, advertisements or other related documents. |        |        |  |  |  |  |  |  |  |
|----------------------------------------------------------------------------------------------------|--------|--------|--|--|--|--|--|--|--|
| () What information do I need to complete a submission?                                                                                                    |        |        |  |  |  |  |  |  |  |
| <ul> <li>Bond, Note, Variable Rate<br/>(Standard EMMA submission: 9-digit CUSIP number available or expected)</li> </ul>                                                                                  | Create | Update |  |  |  |  |  |  |  |
| Commercial Paper<br>(6-digit CUSIP number available or expected)                                                                                                    | Create | Update |  |  |  |  |  |  |  |
| Ineligible for CUSIP Number Assignment                                                                                                    | Create | Update |  |  |  |  |  |  |  |

## Part 4: Submit Issuer Voluntary Official Statements

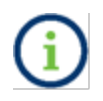

An Issuer's voluntary submission in no way relieves the underwriter of its obligation to submit documents and information under Rule G-32.

Underwriters are required to submit certain primary market documents to the EMMA website in accordance with Rule G-32. Issuers can submit primary market documents or edit their existing disclosure data on the EMMA website where errors or omissions may have occurred.

### Bond, Note and Variable Rate Submissions

This section describes how issuers may submit official statements and advance refunding documents.

An issuer may not change certain information associated with an issue if any underwriter or dealer has made a regulated submission about the issue since June 1, 2009 under revised Rule G-32.

Despite these limitations on other types of voluntary submissions, an issuer may add an official statement or advance refunding document to any issue, even if underwriter-submitted information after June 1, 2009 is already present.

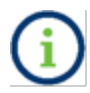

Issuer submitted voluntary official statements will appear on EMMA with the text **Issuer submitted** next to the document name.

#### Individual Documents

Official Statement posted 04/08/2020 (3.2 MB)

Issuer Submitted Official Statement posted 04/08/2020 (3.2 MB)

#### How to Submit Issues to EMMA that are from Pre-June 1, 2009

For Issues before June 1, 2009, and not subsequently updated by an underwriter:

1. begin by navigating to the EMMA Dataport Submission Portal, which displays the buttons which represent the submission types you can make to EMMA.

2. Select the Issuer Voluntary Official Statement button.

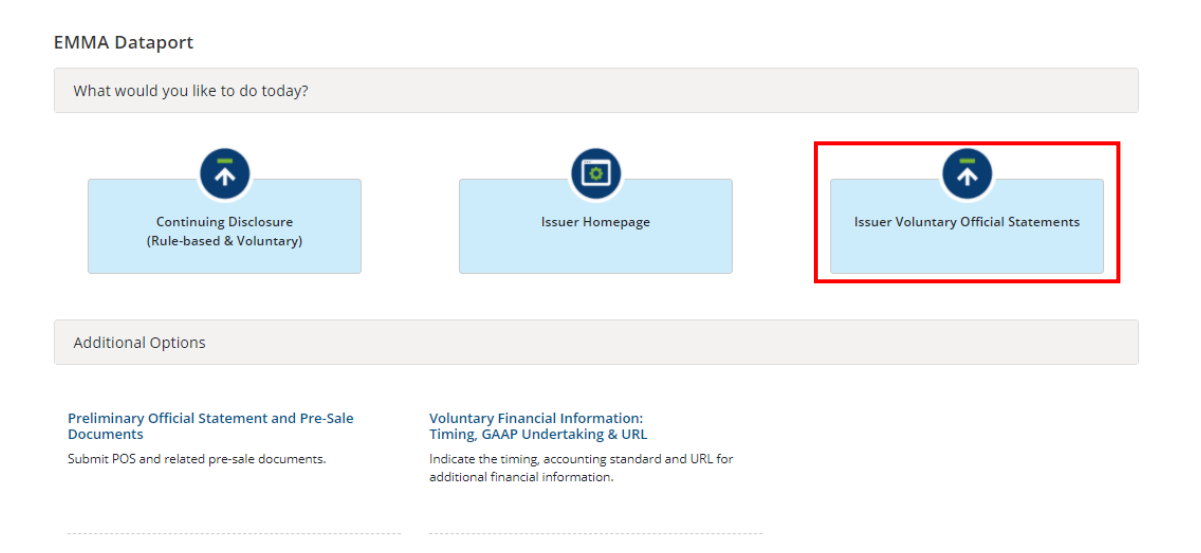

3. Then click the Create button.

| Electronic Municipal Mark<br>Aservice of the MSRB                 | ket Access                                                       |                                     | Welcome JOHN DOE, G0000B                | EMMA Help   Contact Us<br>Description, State, etc.<br>Advanced Search |
|-------------------------------------------------------------------|------------------------------------------------------------------|-------------------------------------|-----------------------------------------|-----------------------------------------------------------------------|
| Browse Issuers                                                    | Tools and Resources $\checkmark$                                 | Market Activity 🝷                   | MyEMMA® 🝷                               | EMMA Dataport                                                         |
|                                                                   |                                                                  |                                     | You are acting                          | on behalf of: SAMPLE CO (G0000B)                                      |
| Issuer Voluntary Offic<br>Submit official statement or rela       | cial Statements<br>ted information to make a voluntary primary n | narket submission.                  |                                         | • Resources                                                           |
| () Why submit voluntary                                           | official statements?                                             |                                     |                                         |                                                                       |
| <ul> <li>Bond/ Note/ Variabl<br/>(Standard EMMA Submis</li> </ul> | e Rate<br>sion- 9-digit CUSIP number required)                   | Create                              | Update                                  |                                                                       |
| Commercial Paper     (6-digit CUSIP number re                     | quired)                                                          | Create                              | Update                                  |                                                                       |
| Ineligible for CUSIP                                              | Number Assignment                                                | Create                              | Update                                  |                                                                       |
| Municipal Fund Sect                                               | urity                                                            | Select                              | τ                                       |                                                                       |
| <ul> <li>Advance Refunding<br/>(Also known as Escrow D</li> </ul> | Document<br>eposit Agreement/ Refunding Agreement etc.)          | Create                              | Update                                  |                                                                       |
| IMPORTANT NOTICE: Submission<br>under MSRB Rule G-32.             | ns made using this service do <u>not</u> relieve under           | writers of their submission obligat | ions relating to official statements ar | nd advance refunding documents                                        |

#### 4. Enter a CUSIP-9 from your issue and then click Load Securities.

| CUSIP-9 Submission (Volunta    | ary Official Statement) | ( Res           | ources |
|--------------------------------|-------------------------|-----------------|--------|
| Provide the following details. |                         |                 |        |
| Add Issue/Series 1 💿           | Enter a CUSIP number:   | Load Securities |        |
|                                |                         | Next            | xit    |

When the **Load Securities** button is selected a table will display. The table will be pre-populated with information for reported securities in that Issue/Series. You will have the ability to edit the information as well as add additional securities to the table (as long they share the same base CUSIP as the Issue/Series). Verify that the security information is correct. You can edit **Coupon** (%), Maturity Date, Maturity Principal Amt (\$), and Security Status. Click the Next button and you will be able to move onto the next part of your submission.

| CUSIP-9 Submission (Voluntary Official Statement)      |                                  |            |                  |                                     |                         |                                          |  |  |
|--------------------------------------------------------|----------------------------------|------------|------------------|-------------------------------------|-------------------------|------------------------------------------|--|--|
| Provide the fo                                         | bllowing details.                |            |                  |                                     |                         |                                          |  |  |
| Add Issue/Series 1 (?) Enter a CUSIP number: 041080BU5 |                                  |            |                  |                                     |                         |                                          |  |  |
| Set un securitie                                       | as for this issue                |            | Load Secu        | rities                              |                         | NIIDS Data Refresh 3                     |  |  |
| Set up securitie                                       | es for this issue                |            |                  |                                     |                         | NIDS Data, Refresh ()                    |  |  |
| CUSIP                                                  | Security Description             | Coupon (%) | Maturity<br>Date | Maturity<br>Principal<br>Amt (\$) ? | Security Status ?       | Principal<br>Amount<br>Underwritten (\$) |  |  |
| 041080BU5                                              | CAP APPREC-FHA-B-BIG BK<br>ENTRY | 0.0        | 07/01/2027       | 100,000.00                          | Underwritten/On Issue 🗸 | 100,000.00                               |  |  |
|                                                        |                                  |            |                  |                                     |                         |                                          |  |  |
|                                                        |                                  |            |                  |                                     |                         | Next Exit                                |  |  |

There are three sections on the Issue/Series Tab: Basic Information, Pricing Information, and Retail Order Period(s).

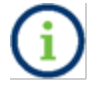

For issues underwritten before June 1, 2009 and not subsequently updated by an underwriter, the Continuing Disclosure Information tab may be blank or unavailable.

#### **Issue/Series Information**

On the Issue/Series tab, enter or verify that following Issue information is correct:

- Basic Information
  - o Issuer Name
  - Issue Description

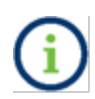

The plain English issuer name and issue description must be provided as they appear (or are expected to appear) on the official statement. Do not rekey the abbreviated **Security Description** which is shown below the data entry area.

- Dated Date
- Expected Closing Date / First Trade Settlement Date
- Formal Award Date and Time
- First Execution Date and Time
- First Payment Date

CUSIP-9 Submission (Voluntary Official Statement)

| Issue/Series 1 Official Statement                      | Underwriting Spread Continuing Disclosure                                                                        |
|--------------------------------------------------------|----------------------------------------------------------------------------------------------------|
| Issue/Series Information -                             | <u>&lt;</u>                                                                                                    |
| Basic Information                                      | Basic Information NIIDS Data, Refresh 🕐                                                                          |
| Security Information •                                 | All applicable fields required for a complete submission.                                                        |
| Pricing Information<br>Retail Order Period Information | CUSIP Global Services Description: ARKANSAS ST DEV FIN AUTH MULTIFAMILY HSG REV MULTIFAM HSG REV BDS 1985 D (AR) |
| Edit Securities 🕐                                      | Issuer Name: 🥐                                                                                                   |
|                                                        | Issue Description: ?                                                                                             |
|                                                        | Total Par Value of Issue: \$100,000.00                                                                           |
|                                                        | Dated Date: 12/13/1985 Expected Closing Date / First Trade Settlement Date: mm/dd/yyyy                           |
|                                                        | Formal Award Date: mm/dd/yyyy Time: hh:mm                                                                        |
|                                                        | First Execution Date: mm/dd/yyyy Time: hh:mm                                                                     |

#### **Security Information**

In the Security Information section, enter or verify the following security-specific information:

- CUSIP
- Security Description
- Coupon
- Maturity Date
- Maturity Principal Amount
- Security Status
- Principal Amount Underwritten
- Initial Offering Price, and
- Initial Offering Yield
  - For capital appreciation bonds and zero coupon securities that are issued at a discounted price that accretes over the life of the security, report the par amount at the time of issuance, and not the par value at maturity, when submitting the **Maturity Principal Amount** for your voluntary submission.
- Original Issue Discount (OID) Price, and
- Original Issue Discount (OID) Yield
- Par Value
- Retail Order Period Information

CUSIP-9 Submission (Voluntary Official Statement)

| Provide the following details.                                                                             |                                  |            |                  |                                     |                         |                                          |  |  |
|----------------------------------------------------------------------------------------------------|----------------------------------|------------|------------------|-------------------------------------|-------------------------|------------------------------------------|--|--|
| Edit securities for this issue<br>ARKANSAS ST DEV FIN AUTH MULTIFAMILY HSG REV MULTIFAM HSG REV BDS 1985 D |                                  |            |                  |                                     |                         | NIIDS Data, Refresh 🤊                    |  |  |
| CUSIP                                                                                                    | Security Description             | Coupon (%) | Maturity<br>Date | Maturity<br>Principal<br>Amt (\$) ? | Security Status 🕐       | Principal<br>Amount<br>Underwritten (\$) |  |  |
| 041080BU5                                                                                                  | CAP APPREC-FHA-B-BIG BK<br>ENTRY | 0.0        | 07/01/2027       | 100,000.00                          | Underwritten/On Issue 🗸 | 100,000.00                               |  |  |
| +Add security                                                                                              |                                  |            |                  |                                     |                         |                                          |  |  |
|                                                                                                    |                                  |            |                  |                                     |                         | Next Cancel                              |  |  |

Resources

| Submission Statu   | s: NOT PUBLISHED    |                    |                                   |                  |               |                       |         |       |                  |
|--------------------|---------------------|--------------------|-----------------------------------|------------------|---------------|-----------------------|---------|-------|------------------|
| CUSIP-9 Subn       | nission (Voluntary  | y Official Sta     | tement)                           |                  |               |                       |         |       | Resources        |
|                    |                     |                    |                                   |                  |               |                       |         |       |                  |
| Issue/Series 1     | Official Statement  | Underwriting       | Spread Continu                    | uing Disclosure  |               |                       |         |       |                  |
| Issue/Series Inf   | formation •         | ×.                 |                                   |                  |               |                       |         |       |                  |
| Basic Information  | 1                   | Pricing Infor      | mation                            |                  |               |                       |         | NIIDS | Data, Refresh 🕐  |
| Security Inform    | nation <del>•</del> | All applicable fie | elds required for a con           | nplete submissio | in.           |                       |         |       |                  |
| Pricing Informati  | on                  |                    |                                   |                  |               |                       |         |       | +Edit Securities |
| Retail Order Perio | od Information      |                    |                                   |                  |               | Maturity              | Initial |       | Par Value (\$)   |
| Edit Securities    | Edit Securities 👔   |                    | Security Description              | Coupon (%)       | Maturity Date | Principal<br>Amt (\$) | Price   | Yield |                  |
|                    |                     | 041080BU5          | CAP APPREC-FHA-B-<br>BIG BK ENTRY | 0.0              | 07/01/2027    | 100,000.00            |         | 0     | 100,000.00       |
|                    |                     |                    |                                   |                  |               |                       |         |       | +Edit Securities |
| CUSIP-9 Subr       | mission (Voluntary  | y Official Sta     | tement)                           |                  |               |                       |         |       | ( Resources      |

| Issue/Series 1                         | Official Statement  | Underwriting Spread                  | Continuing D                      | visclosure  |               |                       |  |  |
|----------------------------------------|---------------------|--------------------------------------|-----------------------------------|-------------|---------------|-----------------------|--|--|
|                                        |                     |                                      |                                   |             |               |                       |  |  |
| Issue/Series Inf                       | ormation •          | <                                    |                                   |             |               |                       |  |  |
| Basic Information (?) NIIDS Data, Refr |                     |                                      |                                   |             |               |                       |  |  |
| Security Inform                        | nation <del>•</del> | All applicable fields requ           | ired for a complete               | submission. |               |                       |  |  |
| Pricing Informatio                     | n                   | □ Is there a retail order period(s)? |                                   |             |               |                       |  |  |
| Retail Order Period Information        |                     |                                      | Security                          | C           | Maturity Date | Retail Order Period-1 |  |  |
| Edit Securities                        | ?                   | 1                                    | Description Coupon (70)           |             | Maturity Date |                       |  |  |
|                                        |                     |                                      |                                   |             |               | Start Date/Time:      |  |  |
|                                        |                     |                                      |                                   |             |               | mm/dd/yyyy hh:mm      |  |  |
|                                        |                     |                                      |                                   |             |               | End Date/Time:        |  |  |
|                                        |                     |                                      |                                   |             |               | mm/dd/yyyy hh:mm      |  |  |
|                                        |                     |                                      |                                   |             |               |                       |  |  |
|                                        |                     | 041080BU5                            | CAP APPREC-FHA-B-<br>BIG BK ENTRY | 0.0         | 07/01/2027    |                       |  |  |
|                                        |                     | 4                                    |                                   |             |               |                       |  |  |
|                                        |                     | 4                                    |                                   |             |               | P                     |  |  |

To delete a security (maturity) that is not part of the issue, select the drop-down arrow under **Security Status** and then **Not on Issue** (on the Load Security or Edit Security pages).

| Submission Status: NOT PUBLISHED                                                                                                   |                                  |            |                  |                                     |                         |                                          |           |  |  |
|----------------------------------------------------------------------------------------------------|----------------------------------|------------|------------------|-------------------------------------|-------------------------|------------------------------------------|-----------|--|--|
| CUSIP-9 Submission (Voluntary Official Statement) Resources                                                                        |                                  |            |                  |                                     |                         |                                          |           |  |  |
| Provide the following details.                                                                                                    |                                  |            |                  |                                     |                         |                                          |           |  |  |
| Edit securities for this issue NIIDS Data, Refresh (?)<br>ARKANSAS ST DEV FIN AUTH MULTIFAMILY HSG REV MULTIFAM HSG REV BDS 1985 D |                                  |            |                  |                                     |                         |                                          |           |  |  |
| CUSIP                                                                                                    | Security Description             | Coupon (%) | Maturity<br>Date | Maturity<br>Principal<br>Amt (\$) ? | Security Status ?       | Principal<br>Amount<br>Underwritten (\$) |           |  |  |
| 041080BU5                                                                                                    | CAP APPREC-FHA-B-BIG BK<br>ENTRY | 0.0        | 07/01/2027       | 100,000.00                          | Underwritten/On Issue 🗸 | 10                                       | 00,000.00 |  |  |
| +Add security Underwritten/On Issue Not On Issue                                                                                   |                                  |            |                  |                                     |                         |                                          |           |  |  |
|                                                                                                    |                                  |            |                  |                                     |                         | Next                                     | ancel     |  |  |

To add a security to the issue click **Add Security** and enter the CUSIP number and click **Add** (on the Load Security or Edit Security pages). The EMMA website will display any NIIDS information about the security or blank fields to allow you to enter information not yet available on the EMMA website.

| Submission Status: NOT PUBLISHED                                                                                                    |           |                                  |            |                  |                                     |                         |                                          |  |  |
|----------------------------------------------------------------------------------------------------|-----------|----------------------------------|------------|------------------|-------------------------------------|-------------------------|------------------------------------------|--|--|
| CUSIP-9 Submission (Voluntary Official Statement)                                                                                      |           |                                  |            |                  |                                     |                         |                                          |  |  |
| Provide the following details.                                                                                                    |           |                                  |            |                  |                                     |                         |                                          |  |  |
| Edit securities for this issue       NIIDS Data, Refr         ARKANSAS ST DEV FIN AUTH MULTIFAMILY HSG REV MULTIFAM HSG REV BDS 1985 D |           |                                  |            |                  |                                     |                         |                                          |  |  |
|                                                                                                    | CUSIP     | Security Description             | Coupon (%) | Maturity<br>Date | Maturity<br>Principal<br>Amt (\$) ? | Security Status ?       | Principal<br>Amount<br>Underwritten (\$) |  |  |
|                                                                                                    | 041080BU5 | CAP APPREC-FHA-B-BIG BK<br>ENTRY | 0.0        | 07/01/2027       | 100,000.00                          | Underwritten/On Issue 🗸 | 100,000.00                               |  |  |
| +Add security                                                                                                    |           |                                  |            |                  |                                     |                         |                                          |  |  |
|                                                                                                    |           |                                  |            |                  |                                     |                         | Next Cancel                              |  |  |
### **Official Statement Tab**

Note: Official statements should be added directly to a primary market submission.

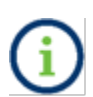

Under Rule G-32, the term **official statement** means (A) for an offering subject to Securities Exchange Act Rule 15c2-12, a document or documents defined in Securities Exchange Act Rule 15c2-12(f)(3), or (B) for an offering not subject to Securities Exchange Act Rule 15c2-12, a document or documents prepared by or on behalf of the issuer that is complete as of the date delivered to the underwriter and that sets forth information concerning the terms of the proposed offering of securities.

### **Uploading Official Statements**

To upload an official statement document, click on the **Official Statement** tab use the Select Files button to select the file(s) on your computer. You may also locate the files on your computer and drag and drop them area marked by the dashed line.

|                  |                             | . Official Statement          |                                                                                                    |
|------------------|-----------------------------|-------------------------------|----------------------------------------------------------------------------------------------------|
| ISIP-9 Subr      | nission (voluntar           | y Official Statement          | ( Resour                                                                                                    |
|                  |                             |                               |                                                                                                    |
| ssue/Series 1    | Official Statement          | Underwriting Spread           | Continuing Disclosure                                                                                             |
| files must be v  | word-searchable by allo     | wing the user to search for   | r specific terms within the document through a search or similar find function. A single file may no              |
| ed 250 MB. Al    | Il files in a single submis | sion may not exceed 1 GB.     | specific certifs within the document an ough a scalen of similar find reflection scaling enter may no             |
|                  |                             |                               | Calast Ellas                                                                                                    |
|                  |                             |                               | Selectries                                                                                                    |
|                  |                             |                               | or drag and drop files here                                                                                       |
|                  |                             |                               |                                                                                                    |
| ficial Stateme   | ent.pdf 02/08/2021          |                               |                                                                                                    |
| scription:       |                             | Official Statement (OS) 🗸     | ·                                                                                                    |
|                  |                             | Select Document Type          |                                                                                                    |
| E: The deadline  | for submission of the offi  | i, Official Statement (OS)    | arlier of (1) one business day after receipt of the official statement from the issuer or (2) the issue closing d |
| erwriters should | d submit official statement | s to EMMA as quickly as possi | ble after receipt. Be advised that large files can take several minutes to upload, depending on your connection   |

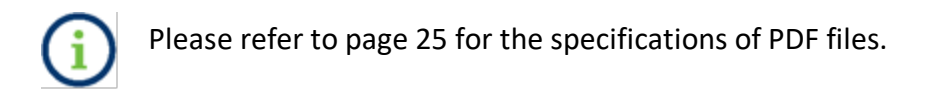

| :USIP-9 Subm                            | ission (Voluntary                                   | y Official Statement                                   | t) • Resource                                                                                              |
|-----------------------------------------|-----------------------------------------------------|--------------------------------------------------------|----------------------------------------------------------------------------------------------------|
| Issue/Series 1                          | Official Statement                                  | Underwriting Spread                                    | Continuing Disclosure                                                                                      |
| DF files must be v<br>xceed 250 MB. All | vord-searchable by allo<br>files in a single submis | wing the user to search fo<br>sion may not exceed 1 GB | r specific terms within the document through a search or similar find function. A single file may not<br>, |
|                                         |                                                     |                                                        | Select Files                                                                                               |
|                                         |                                                     |                                                        | or drag and drop files here                                                                                |
| Official Stateme                        | nt.pdf 02/08/2021                                   |                                                        |                                                                                                    |
|                                         |                                                     |                                                        |                                                                                                    |

NOTE: The deadline for submission of the official statement to EMMA is the earlier of (1) one business day after receipt of the official statement from the issuer or (2) the issue closing date. Underwriters should submit official statements to EMMA as quickly as possible after receipt. Be advised that large files can take several minutes to upload, depending on your connection speed and the level of traffic on EMMA.

### **Removing Files**

You may remove files from your submission using the trash can icon next to the file you wish to delete. Note, that you can only delete files from your submission before the submission is published. If you upload multiple files and wish to re-order them, drag and drop the file names into the desired order.

### **Uploading Files**

The MSRB strongly encourages submitters to merge document files into a single PDF file for submission. If the official statement must consist of more than one file, the underwriter should ensure that it has received the full final filed before uploading.

If you are uploading an official statement that consists of more than one file, click on the Select File(s) button and repeat the process.

If there are no red exclamation marks indicating an error, your file(s) was successfully uploaded.

## **Continuing Disclosure Tab**

The **Continuing Disclosure** tab identifies whether the issuer or other obligated persons have agreed to undertake to provide continuing disclosure information as contemplated by Exchange Act Rule 15c2-12. If the Continuing Disclosure Agreement applies to the issuers and obligated persons on all the Issue/Series, then select the **CDA applies to all Issue/Series** box.

Select **Yes** if the issuer or obligated person has agreed to undertake to provide continuing disclosure information.

| CUSIP-9 Submission (Voluntary Official Statement)                                                                                                    | Resources |
|----------------------------------------------------------------------------------------------------|-----------|
|                                                                                                    |           |
| Issue/Series 1 Official Statement Underwriting Spread Continuing Disclosure                                                                          |           |
| Continuing Disclosure Information<br>All applicable fields required for a complete submission.                                                       |           |
| CDA applies to all Issues/Series                                                                                                    |           |
| Issuer or other obligated persons have agreed to undertake to provide Continuing Disclosure Information as contemplated under Exchange Rule 15c2-12: | No        |
| Issuer Information                                                                                                    |           |
| Continuing Disclosure Undertaking Information as Contemplated under Exchange Rule 15c2-12 is (select one):                                           |           |
| O Number Select v after the end of fiscal - year - end on Month v Day v by which the annual financial information is contractually due to be submit  | ted.      |
| +Add Obligated Person(s) Information                                                                                                    |           |

If the continuing disclosure undertaking for either an issuer or an obligated person requires that it provide annual financial information, enter information relating to the timing set forth in the continuing disclosure undertaking for the submission of annual financial information each year for the issuer and/or obligated person. Enter either the **date** or **number of days** by which the annual financial information is due to be submitted.

| CUSIP-9 Submission (Voluntary Official Statement)                                                                                                    | Resources            |
|----------------------------------------------------------------------------------------------------|----------------------|
| Issue/Series 1 Official Statement Underwriting Spread Continuing Disclosure                                                                                                    |                      |
| Continuing Disclosure Information<br>All applicable fields required for a complete submission.                                                                                                    |                      |
| CDA applies to all Issues/Series                                                                                                    |                      |
| Issuer or other obligated persons have agreed to undertake to provide Continuing Disclosure Information as contemplated under Exchange Rule 15c2-12:                                                                                                   | ● Yes │ ○ No         |
| Issuer Information                                                                                                    |                      |
| Continuing Disclosure Undertaking Information as Contemplated under Exchange Rule 15c2-12 is (select one):                                                                                                    |                      |
| O Date by which annual financial information is contractually due to be submitted each calendar year Month V Day V<br>O Number Select V after the end of fiscal - year - end on Month Day V by which the annual financial information is contractually | due to be submitted. |
| +ådd Obligsted Bercon(z) Information                                                                                                    |                      |

For an obligated person, enter the name of such obligated person as well as a specific date or the number of days or months after a specified end date of the obligated person's fiscal year. To enter information about more than one obligated person, select **add obligated person** and enter the name of such additional obligated person as well as a specific date or the number of days or months after a specified end date of the obligated person's fiscal year.

| Obligated Person(s) Information ?                                                                                                    |  |  |  |  |  |
|----------------------------------------------------------------------------------------------------|--|--|--|--|--|
| Obligated Person's Name: Remove Obligated Person                                                                                                    |  |  |  |  |  |
| O Date by which annual financial information is contractually due to be submitted each calendar year Month 💙 Day 💙                                      |  |  |  |  |  |
| O Number Select v after the end of fiscal - year - end on Month v Day v by which the annual financial information is contractually due to be submitted. |  |  |  |  |  |
|                                                                                                    |  |  |  |  |  |
| +Add Obligated Person(s) Information                                                                                                    |  |  |  |  |  |

### **Publish the Disclosure**

The uploaded document(s) will not be available on the public EMMA website until it is published.

1. Publishing a submission is a two-step process. You must **Preview** to review the information entered. To preview the information, click the green **Preview** button. The following screen appears, which allows you to preview all the information you are about to publish.

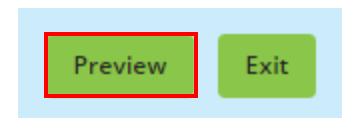

If any of the required fields are missing or invalid, then a red exclamation will appear next to them and you will not be able to preview. You will receive the following pop-up.

| Errors need to be resolved prior to<br>previewing the submission. | 0  |
|-------------------------------------------------------------------|----|
| ſ                                                                 | ov |

2. If you wish to change any information as shown on the preview screen, use the **Back** button until you reach the screen where the data was first input and make the desire edit(s). Once all information is correct, click the **Publish** button.

| Basic Information                                                                                                  |  |  |
|----------------------------------------------------------------------------------------------------|--|--|
| CLISID Global Services Description: ARKANSAS ST DEV EIN ALITH MULTIEAMU V USG DEV MULTIEAM USG DEV DDS 1005 D (AD) |  |  |
| כסור מוספו צריינים בפרוקנים: אוייקיינאל אדי ביי אוייני וויסבוראייויבים אין איינים איינים באריקיינים באריקיינים     |  |  |
| Issuer Name: STATE OF ARKANSAS                                                                                     |  |  |
| Issue Description: ARKANSAS ST DEV FIN AUTH MULTIFAMILY HSG REV MULTIFAM                                           |  |  |
| Dated Date: 12/13/1985                                                                                             |  |  |
| Expected Closing Date:                                                                                             |  |  |
| Formal Award Date/Time: 02/01/2021   20:00                                                                         |  |  |
| First Execution Date/Time: 02/16/2021   20:00                                                                      |  |  |
| Security Information                                                                                               |  |  |
| Official Statement                                                                                                 |  |  |
| Underwriting Spread                                                                                                |  |  |
| Continuing Disclosure                                                                                              |  |  |
|                                                                                                    |  |  |

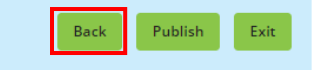

## 3. Select the **Yes: Publish** button to finalize your submission.

| Are you sure you want to pu<br>submission? | ublish th | is  |
|--------------------------------------------|-----------|-----|
|                                            | V         | Nie |

The confirmation screen contains the following:

| Submission ID             | Unique identifier for your submission, which is helpful for any future updates |  |
|---------------------------|--------------------------------------------------------------------------------|--|
| Print Submission link     | Print your submission confirmation                                             |  |
| Start now submission link | Make a new submission or to modify                                             |  |
|                           | existing submission                                                            |  |
| Link to secondary email   | Send confirmation email to a secondary                                         |  |
| address                   | email address                                                                  |  |

The MSRB will send an electronic receipt to your email address. The receipt will contain a complete listing of the submission and a link to view the submission on the EMMA website.

### SUBMISSION ID (Q11064913) PUBLISHED SUCCESSFULLY!

| Duplicate Email Confirmation |
|------------------------------|
| Print Submission             |
| Start New Submission         |

## **Update the Submission**

- To revise a voluntary official statement submission:
- 1. select the Issuer Voluntary Official Statement button
- 2. click the **Update** button.

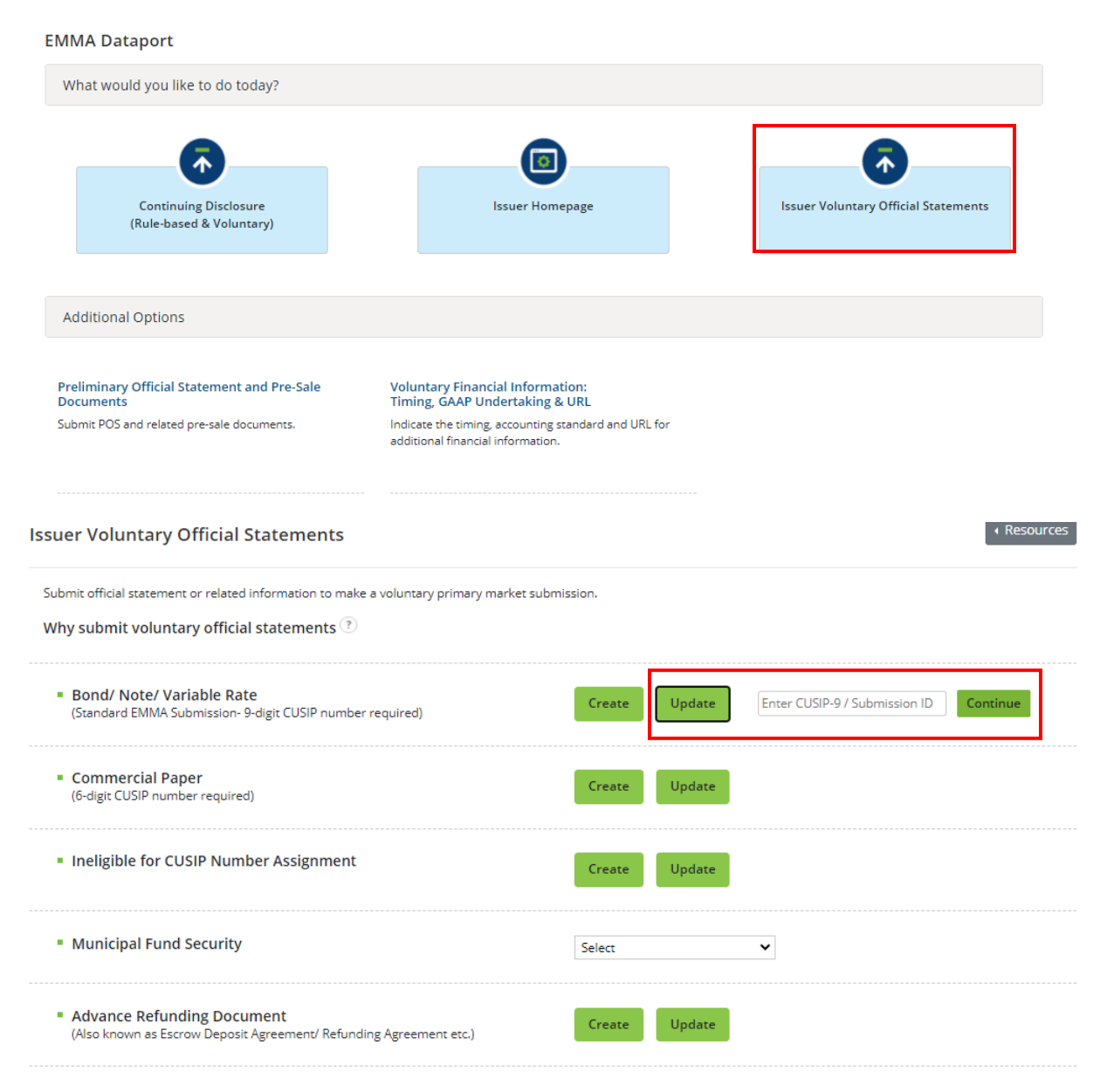

IMPORTANT NOTICE: Submissions made using this service do not relieve underwriters of their submission obligations relating to official statements and advance refunding documents under MSRB Rule G-32.

3. On the next screen, enter a nine-digit CUSIP number or submission ID of the submission you will update. During the update process, you can change anything you or your organization previously submitted, including adding, replacing and archiving documents. Your designated agent can make the same changes on your behalf.

4. Publish the updated submission to disseminate the results.

The update process also enables you to cancel an official statement submission that your organization has made. To do so, select the **Cancel** button at the bottom of the screen. Canceling your submission removes it from public view. It does not affect anything submitted by an underwriter.

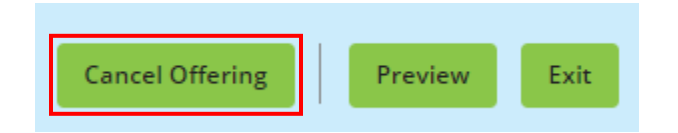

# **Voluntary Official Statements for Commercial Paper**

Commercial Paper refers to a security that CUSIP Global Services identifies by a six-digit CUSIP number. EMMA only accepts a CUSIP number identified as commercial paper by its information vendor.

Start the submission on the **Issuer Voluntary Official Statement** button and click the **Create** link next to Commercial Paper. Next, enter the six-digit CUSIP number.

|                                                                              |                                                                   |                    | Welcome JOHN DOE, G0000B(   | ● ▼   EMMA Help   Contact Us    |
|------------------------------------------------------------------------------|-------------------------------------------------------------------|--------------------|-----------------------------|---------------------------------|
| Electronic Municipal Mar                                                     | ket Access                                                        |                    | Search by CUSIP, I          | Description, State, etc. 🕨      |
| A service of the MSRB                                                        |                                                                   |                    |                             | Advanced Search                 |
| Browse Issuers                                                               | Tools and Resources $\checkmark$                                  | Market Activity 👻  | MyEMMA® 🔫                   | EMMA Dataport                   |
|                                                                              |                                                                   |                    | You are acting o            | n behalf of: SAMPLE CO (G0000B) |
| Issuer Voluntary Offi<br>Submit official statement or rela                   | cial Statements<br>ited information to make a voluntary primary r | narket submission. |                             | Resources                       |
| () Why submit voluntary                                                      | official statements?                                              |                    |                             |                                 |
| <ul> <li>Bond/ Note/ Variable</li> <li>(Standard EMMA Submission)</li> </ul> | le Rate<br>ssion- 9-digit CUSIP number required)                  | Create             | Update Enter CUSIP-9 / Subm | nission ID                      |
| <ul> <li>Commercial Paper<br/>(6-digit CUSIP number re</li> </ul>            | iquired)                                                          | Create             | Update                      |                                 |
| Ineligible for CUSIP                                                         | Number Assignment                                                 | Create             | Update                      |                                 |
| <ul> <li>Municipal Fund Sector</li> </ul>                                    | urity                                                             | Select             | T                           |                                 |
| <ul> <li>Advance Refunding<br/>(Also known as Escrow D</li> </ul>            | Document<br>leposit Agreement/ Refunding Agreement etc.)          | Create             | Update                      |                                 |
|                                                                              |                                                                   |                    |                             |                                 |

IMPORTANT NOTICE: Submissions made using this service do not relieve underwriters of their submission obligations relating to official statements and advance refunding documents under MSRB Rule G-32.

If you enter a six digit CUSIP number that isn't recognized as Commercial Paper; you will see the following error message. Enter another six digit CUSIP number.

| Commercial Paper (Voluntary Official Statement)                                                              | ( Resources |
|----------------------------------------------------------------------------------------------------|-------------|
| Enter a CUSIP-6 for Commercial Paper Submission                                                              |             |
| EMMA must recognize this CUSIP6 as a Commercial Paper to proceed. Please make the appropriate CUSIP-6 entry. |             |
| CUSIP-6: 123456                                                                                              |             |
|                                                                                                    |             |
|                                                                                                    |             |

Next Exit

# **Issue/Series Tab** On the **Issue/Series** tab, enter or change information in any editable field.

Submission Status: NOT PUBLISHED

**Commercial Paper (Voluntary Official Statement)** 

| Issue/Series          | Official Statement            | Underwriting Spread                       | Continuing Disclosure    |
|-----------------------|-------------------------------|-------------------------------------------|--------------------------|
| All applicable fields | s required for a complete su  | ubmission.                                |                          |
|                       |                               |                                           |                          |
|                       | CUSIP-6                       | 5: 18638N                                 |                          |
|                       | Issuer Name: (?               | Tampa, Florida                            |                          |
|                       |                               |                                           |                          |
|                       | Issue Description: (?         | Interest at Maturity - Com                | nmercial Paper Notes     |
|                       |                               |                                           |                          |
|                       | Dated Date                    | e: 01/01/2021 Expected                    | Closing Date: mm/dd/yyyy |
|                       | State                         |                                           |                          |
| ls ti                 | here a retail order period(s) | pp [] [] [] [] [] [] [] [] [] [] [] [] [] |                          |

### **Document Tab**

On the **Document** tab there is one type of disclosure documents you may add to a Voluntary Official Statement for Commercial Paper submission:

• Official Statement (OS)

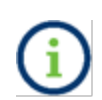

Under Rule G-32, the term **official statement** means (A) for an offering subject to Securities Exchange Act Rule 15c2-12, a document or documents defined in Securities Exchange Act Rule 15c2-12(f)(3), or (B) for an offering not subject to Securities Exchange Act Rule 15c2-12, a document or documents prepared by or on behalf of the issuer that is complete as of the date delivered to the underwriter and that sets forth information concerning the terms of the proposed offering of securities.

Official Statement documents and supplemental files can be uploaded to EMMA. To upload an official statement document, click on the **Document** tab use the Select Files button to select the file(s) on your computer. You may also locate the files on your computer and drag and drop them area marked by the dashed line. You must then enter the date the document was received from the issuer.

### **Uploading Files**

The MSRB strongly encourages submitters to merge document files into a single PDF file for submission. If the official statement must consist of more than one file, the underwriter should ensure that it has received the full final document filed before uploading.

If you are uploading an official statement as more than one file, click on the Select File(s) button and repeat the process.

EMMA confirms a successful upload by not displaying any red exclamation marks indicating an error.

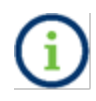

An uploaded document is not disclosed to the public, as required by Rule G-32, until it is **Published**. Therefore, it is important to publish the uploaded document.

Click the document name to view the uploaded document If desired to confirm the correct document was uploaded.

If the document has already been published, **Archive Document** appears in place of **Delete Document.** If you replace a document with another one (archive it), the document is kept in the EMMA archive.

| Commercial Paper (Voluntary Official Statement)                                                                                                    |        |  |
|----------------------------------------------------------------------------------------------------|--------|--|
| Issue/Series         Official Statement         Underwriting Spread         Continuing Disclosure           PDF files must be word-searchable by allowing the user to search for specific terms within the document through a search or similar find function. A single file marked 250 MB. All files in a single submission may not exceed 1.5B.         Continuing Disclosure | ay not |  |
| Select Files                                                                                                    |        |  |
| Official Statement.pdf 02/11/2021                                                                                                    |        |  |
| Description: Official Statement (OS)  Official Statement (OS)                                                                                                    | (4)    |  |
| Description: Select Document Type V                                                                                                    | 愈      |  |

\*Resubmission of previously submitted OS for Commercial Paper Offering (See Rule G-32(b)(i)(F)(2)).

NOTE: The deadline for submission of the official statement to EMMA is the earlier of (1) one business day after receipt of the official statement from the issuer or (2) the issue closing date. Underwriters should submit official statements to EMMA as quickly as possible after receipt. Be advised that large files can take several minutes to upload, depending on your connection speed and the level of traffic on EMMA.

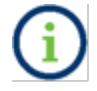

Documents moved to the archive are visible to the public but are not intended for use as active disclosure documents.

## **Underwriting Spread Tab**

Access the Underwriting Spread Information screen by clicking the **Underwriting Spread** tab. The Underwriting Spread Amount and Underwriting Spread Disclosure Indicator will not be editable by the Issuer.

| Submission Status: MODIFICATION IN PROGRESS     |                               |                                 |                       |             |  |
|-------------------------------------------------|-------------------------------|---------------------------------|-----------------------|-------------|--|
| Commercial Paper (Voluntary Official Statement) |                               |                                 |                       | ( Resources |  |
|                                                 |                               |                                 |                       |             |  |
| Issue/Series                                    | Official Statement            | Underwriting Spread             | Continuing Disclosure |             |  |
|                                                 |                               |                                 |                       |             |  |
| Underwriting                                    | Spread Information            |                                 |                       |             |  |
| All applicable field                            | s required for a complete sub | mission.                        |                       |             |  |
|                                                 | Underwriting Sp               | read Amount: 🥐                  |                       |             |  |
|                                                 | Underwriting Spread Disclos   | sure Indicator: (?) Select if A | Applicable 🗸          |             |  |

## **Continuing Disclosure Tab**

The **Continuing Disclosure** tab identifies whether the issuer or other obligated persons have agreed to undertake to provide continuing disclosure information as contemplated by Exchange Act Rule 15c2-12.

Select **Yes** if the issuer or obligated person has agreed to undertake to provide continuing disclosure information.

| ubmission Statu               | S: NOT PUBLISHED          |                                  |                              |                                |                           |                    |
|-------------------------------|---------------------------|----------------------------------|------------------------------|--------------------------------|---------------------------|--------------------|
| ommercial F                   | Paper (Voluntary          | Official Statement)              | )                            |                                |                           | ( Resources        |
|                               |                           |                                  |                              |                                |                           |                    |
| Issue/Series                  | Official Statement        | Underwriting Spread              | Continuing Disclosure        |                                |                           |                    |
| ontinuing Disc                | losure Information        |                                  |                              |                                |                           |                    |
| l applicable fields r         | required for a complete s | ubmission.                       |                              |                                |                           |                    |
|                               |                           |                                  |                              |                                |                           |                    |
| lssuer or other o<br>15c2-12: | bligated persons have ag  | reed to undertake to provide     | Continuing Disclosure Inform | ation as contemplated under l  | Exchange Rule             | ● Yes │ ○ No       |
| Issuer Informat               | ion                       |                                  |                              |                                |                           |                    |
| Continuing Disclo             | sure Undertaking Inform   | ation as Contemplated under      | Exchange Rule 15c2-12 is (se | ect one):                      |                           |                    |
| O Date by which a             | annual financial informat | tion is contractually due to be  | submitted each calendar yea  | Month 🗸 Day 🗸                  |                           |                    |
| ONumber                       | Select 🗸 after th         | ne end of fiscal - year - end on | Month V Day V by white       | h the annual financial informa | ation is contractually du | e to be submitted. |
|                               |                           |                                  |                              |                                |                           |                    |
| +Add Obligated P              | erson(s) Information      |                                  |                              |                                |                           |                    |

If the continuing disclosure undertaking for either an issuer or an obligated person requires that it provide annual financial information, enter information relating to the timing set forth in the continuing disclosure undertaking for the submission of annual financial information each year for the issuer and/or obligated person.

For an issuer, enter such information either as a specific date or as the number of days or months after a specified end date of the issuer's fiscal year.

| Commercial Paper (Voluntary Official Statement)                                                                                                    |    |  |  |  |
|----------------------------------------------------------------------------------------------------|----|--|--|--|
|                                                                                                    |    |  |  |  |
| Issue/Series () Official Statement Underwriting Spread Continuing Disclosure                                                                                           |    |  |  |  |
| Continuing Disclosure Information                                                                                                    |    |  |  |  |
| All applicable fields required for a complete submission.                                                                                                    |    |  |  |  |
|                                                                                                    |    |  |  |  |
| Issuer or other obligated persons have agreed to undertake to provide Continuing Disclosure Information as contemplated under Exchange Rule<br>15c2-12:                | )  |  |  |  |
| Issuer Information                                                                                                    |    |  |  |  |
| Continuing Disclosure Undertaking Information as Contemplated under Exchange Rule 15c2-12 is (select one):                                                             |    |  |  |  |
| O Date by which annual financial information is contractually due to be submitted each calendar year Month 🗸 Day 🗸                                                     |    |  |  |  |
| Number 210 Days      after the end of fiscal - year - end on Jun      Jun      Jun      by which the annual financial information is contractually due to be submittee | d. |  |  |  |
| +Add Obligated Person(s) Information                                                                                                    |    |  |  |  |

For an obligated person, enter the name of such obligated person as well as a specific date or the number of days or months after a specified end date of the obligated person's fiscal year. To enter information about more than one obligated person, select **add obligated person** and enter the name of such additional obligated person as well as a specific date or the number of days or months after a specified end date of the obligated person's fiscal year.

| Issuer or other obligated persons have agreed to undertake to provide Continuing Disclosure Information as contemplated under Exchange Rule  Sec. 12:              |  |  |  |  |  |
|----------------------------------------------------------------------------------------------------|--|--|--|--|--|
| Issuer Information                                                                                                    |  |  |  |  |  |
| Continuing Disclosure Undertaking Information as Contemplated under Exchange Rule 15c2-12 is (select one):                                                         |  |  |  |  |  |
| O Date by which annual financial information is contractually due to be submitted each calendar year Month 👻 Day 💙                                                 |  |  |  |  |  |
| Number 210 Days      after the end of fiscal - year - end on Jan      Jan      Jov by which the annual financial information is contractually due to be submitted. |  |  |  |  |  |
| Obligated Person(s) Information 👔                                                                                                    |  |  |  |  |  |
| Obligated Person's Name: John Doe Remove Obligated Person                                                                                                    |  |  |  |  |  |
| Date by which annual financial information is contractually due to be submitted each calendar year Nov      15                                                     |  |  |  |  |  |
| O Number Select 🗸 after the end of fiscal - year - end on Month 🗸 Day 🗸 by which the annual financial information is contractually due to be submitted.            |  |  |  |  |  |
|                                                                                                    |  |  |  |  |  |

+Add Obligated Person(s) Information

## Preview

To review your submission before publishing, click the **Preview** button.

| Commercial Paper (Voluntary Official Statement) |                                                      |  |
|-------------------------------------------------|------------------------------------------------------|--|
|                                                 |                                                      |  |
| Issue/Series Official Stateme                   | nt Underwriting Spread Continuing Disclosure         |  |
| All applicable fields required for a comp       | lete submission.                                     |  |
|                                                 |                                                      |  |
| C                                               | USIP-6: 18638N                                       |  |
| Issuer Na                                       | me: 🕐 TAMPA, FLORIDA                                 |  |
|                                                 |                                                      |  |
| Issue Descript                                  | ion: 🕐 INTEREST AT MATURITY - COMMERCIAL PAPER NOTES |  |
|                                                 |                                                      |  |
| Date                                            | d Date: 01/01/2021 Expected Closing Date: mm/dd/yyyy |  |
|                                                 | State: FL V                                          |  |
| ls there a retail order pe                      | riod(s)?                                             |  |
|                                                 |                                                      |  |
|                                                 | Proview                                              |  |
|                                                 | LAIL                                                 |  |
|                                                 |                                                      |  |

Any fields that produce an error (red exclamation) must be corrected in order to preview and publish the submission. If any errors remain the following pop-up will appear.

| Errors need to be resolved prior to<br>previewing the submission. |    |
|-------------------------------------------------------------------|----|
|                                                                   | ок |

Review the information on the **Preview** screen for accuracy and completeness, if revisions are needed, click the **Back** button to return to the form. The preview page can also be downloaded if needed so the submission must be reviewed by the issuer or other party.

| Please review the submission details | before publishing.                            |  |
|--------------------------------------|-----------------------------------------------|--|
| Issue/Series                         |                                               |  |
| ssue/Series Information              |                                               |  |
| CUSIP-6:                             | 18638N                                        |  |
| Issuer Name:                         | TAMPA, FLORIDA                                |  |
| Issue Description:                   | INTEREST AT MATURITY - COMMERCIAL PAPER NOTES |  |
| Dated Date: 01/01/2021               |                                               |  |
| State:                               | FL                                            |  |
| Is there a retail order period(s)?   |                                               |  |
| Official Statement                   |                                               |  |
| Underwriting Spread                  |                                               |  |
| Continuing Disclosure                |                                               |  |

# Publish

Once the review is satisfactory, click the **Publish** button.

| Commercial Paper (Voluntary Official Statement)         |                   |
|---------------------------------------------------------|-------------------|
| Please review the submission details before publishing. |                   |
| Issue/Series                                            |                   |
| Official Statement                                      |                   |
| Underwriting Spread                                     |                   |
| Continuing Disclosure                                   |                   |
|                                                         |                   |
|                                                         | Back Publish Exit |

Once you are ready to publish, click the **Yes: Publish** button to disclose and publish your submission.

| Are you sure you want to publish this submission? |        |  |  |
|---------------------------------------------------|--------|--|--|
|                                                   | Yes No |  |  |

## A confirmation screen appears.

### SUBMISSION ID (Q11064935) PUBLISHED SUCCESSFULLY!

| What would you like to do next? |  |
|---------------------------------|--|
| Duplicate Email Confirmation    |  |
| Print Submission                |  |
| Start New Submission            |  |

# Voluntary Official Statements for Securities Ineligible for CUSIP Number Assignment

For a security ineligible for CUSIP number assignment, you may add an Official Statement to an existing submission, or you may create a submission for a new issuer.

1. Start the submission on the **Issuer Voluntary Official Statements** home page and click the **Create** button next to Ineligible for CUSIP Number Assignment.

| Issuer Voluntary Official Statements                                                                                               | <ul> <li>Resources</li> </ul> |
|----------------------------------------------------------------------------------------------------|-------------------------------|
| Submit official statement or related information to make a voluntary primary market sul Why submit voluntary official statements ⑦ | bmission.                     |
| <ul> <li>Bond/ Note/ Variable Rate<br/>(Standard EMMA Submission- 9-digit CUSIP number required)</li> </ul>                        | Create                        |
| Commercial Paper     (6-digit CUSIP number required)                                                                               | Create                        |
| Ineligible for CUSIP Number Assignment                                                                                             | Create                        |
| Municipal Fund Security                                                                                                    | Select                        |
| <ul> <li>Advance Refunding Document<br/>(Also known as Escrow Deposit Agreement/ Refunding Agreement etc.)</li> </ul>              | Create                        |

2. Next, enter the Issuer Name and the State then select search.

| Browse Issuers         | Tools and Resources $\bullet$ | Market Activity 👻   | MyEMMA® 🔫 | EMMA Dataport |
|------------------------|-------------------------------|---------------------|-----------|---------------|
| Ineligible for CUSIP N | umber Assignment (Voluntary   | Official Statement) |           |               |
| SEARCH FOR ISSUES      |                               |                     |           |               |
| Issuer Name:<br>State: |                               |                     |           |               |
| Search                 |                               |                     |           |               |

# From the list of matching securities, you may then choose the issuer whose security you will submit against. If the issuer is not listed, you may add a new issuer.

| neligible for CUSIP Number Assignment (Voluntary Official Statement) |                                                                               |                   |  |  |  |  |  |
|----------------------------------------------------------------------|-------------------------------------------------------------------------------|-------------------|--|--|--|--|--|
| Search for Issuer                                                    |                                                                               |                   |  |  |  |  |  |
| Issuer Name: Washington                                              | State: WA V Search                                                            |                   |  |  |  |  |  |
| Search Results for State of Washington (WA)                          |                                                                               | +Add New Issue    |  |  |  |  |  |
| Issuer Name                                                          | Issue Description                                                             | ♦ Dated ♦<br>Date |  |  |  |  |  |
| LYNDEN REGIONAL PARK AND RECREATION DISTRICT, WASHINGTON             | UNLIMITED TAX GENERAL OBLIGATION BOND5, 2020                                  | 05/21/2020        |  |  |  |  |  |
| OCEAN BEACH SCHOOL DISTRICT NO. 101, PACIFIC COUNTY, WASHINGTON      | LIMITED GENERAL OBLIGATION BOND, 2020                                         | 02/11/2020        |  |  |  |  |  |
| PUBLIC HOSPITAL DISTRICT NO. 2, SKAGIT COUNTY, WASHINGTON            | UNLIMITED TAX GENERAL OBLIGATION REFUNDING BOND, 2019                         | 12/30/2019        |  |  |  |  |  |
| PUBLIC HOSPITAL DISTRICT NO. 1, SNOHOMISH COUNTY, WASHINGTON         | (EVERGREENHEALTH MONROE) LIMITED TAX GENERAL OBLIGATION REFUNDING BOND, 2019B | 12/19/2019        |  |  |  |  |  |
| PUBLIC HOSPITAL DISTRICT NO. 1, CLALLAM COUNTY, WASHINGTON           | (FORKS COMMUNITY HOSPITAL), HOSPITAL REVENUE REFUNDING BOND, 2019             | 12/12/2019        |  |  |  |  |  |
| PUBLIC HOSPITAL DISTRICT NO. 2, SKAGIT COUNTY, WASHINGTON            | LIMITED TAX GENERAL OBLIGATION BOND (ISLAND HOSPITAL) SERIES 2019             | 11/26/2019        |  |  |  |  |  |
| PUBLIC HOSPITAL DISTRICT NO. 1, MASON COUNTY, WASHINGTON             | LIMITED TAX GENERAL OBLIGATION BONDS (MASON GENERAL HOSPITAL) SERIES 2019     | 11/14/2019        |  |  |  |  |  |
| METHOW VALLEY SCHOOL DISTRICT NO. 350, WASHINGTON                    | UNLIMITED TAX GENERAL OBLIGATION REFUNDING BONDS, 2019                        | 10/29/2019        |  |  |  |  |  |
| PUBLIC HOSPITAL DISTRICT NO. 1, SKAGIT COUNTY, WASHINGTON            | UNLIMITED TAX GENERAL OBLIGATION BONDS, SERIES 2019                           | 09/18/2019        |  |  |  |  |  |
| CAMAS SCHOOL DISTRICT NO. 117, WASHINGTON                            | LIMITED GENERAL OBLIGATION BOND, 2019                                         | 09/12/2019        |  |  |  |  |  |

Previous 1 2 3 4 5 ... 27 Next

## **Issue/Series** On the **Issue/Series** tab, enter or change information in any editable fields.

#### Submission Status: NOT PUBLISHED

Ineligible for CUSIP Number Assignment (Voluntary Official Statement)

| Issue/Series        | Official Statement                                                  | Underwriting Spread     | Continuing Disc      | losure                      |   |                                     |    |
|---------------------|---------------------------------------------------------------------|-------------------------|----------------------|-----------------------------|---|-------------------------------------|----|
| All applicable fiel | ds required for a complete                                          | submission.             |                      |                             |   |                                     |    |
|                     | Issuer Name:                                                        | ?) LYNDEN REGIONAL PARK | AND RECREATION D     | ISTRICT, WASHINGTON         |   |                                     |    |
|                     | Issue Description: (?) UNLIMITED TAX GENERAL OBLIGATION BONDS, 2020 |                         |                      |                             |   |                                     |    |
|                     | Dated Da                                                            | te: 05/21/2020 Expected | Closing Date: 05/21/ | 2020                        |   |                                     |    |
|                     | Sta                                                                 | te: WA 🗸                |                      |                             |   |                                     |    |
| lst                 | here a retail order period(                                         | s)? 🗆                   |                      |                             |   |                                     |    |
| Security Info       | rmation                                                             |                         |                      |                             |   |                                     |    |
| Security            | Dated Date  🌲                                                       | Maturity Date 🕴 Co      | aupon (%) 🏼 🌲        | Maturity Principal Amt (\$) | ÷ | Initial Offering Price or Yield (%) | \$ |
| 05/                 | 21/2020                                                             | 12/01/2039              | 64                   | 3,000,000.00                |   | 100                                 |    |

## **Document Tab**

On the **Document** tab there is one type of disclosure documents you may add to a primary market submission:

• Official Statement (OS)

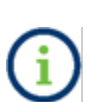

Under Rule G-32, the term **official statement** means (A) for an offering subject to Securities Exchange Act Rule 15c2-12, a document or documents defined in Securities Exchange Act Rule 15c2-12(f)(3), or (B) for an offering not subject to Securities Exchange Act Rule 15c2-12, a document or documents prepared by or on behalf of the issuer that is complete as of the date delivered to the underwriter and that sets forth information concerning the terms of the proposed offering of securities.

# **Underwriting Spread Tab**

Access the Underwriting Spread Information screen by clicking the **Underwriting Spread** tab. The Underwriting Spread Amount and Underwriting Spread Disclosure Indicator will not be editable by the Issuer.

Access the Underwriting Spread Information screen by clicking the **Underwriting** tab.

| Submission Status: NOT PUBLISHED                                          |                               |
|---------------------------------------------------------------------------|-------------------------------|
| Ineligible for CUSIP Number Assignment (Voluntary Official Statement)     | <ul> <li>Resources</li> </ul> |
|                                                                           |                               |
| Issue/Series Official Statement Underwriting Spread Continuing Disclosure |                               |
|                                                                           |                               |
| Underwriting Spread Information                                           |                               |
| All applicable fields required for a complete submission.                 |                               |
| Underwriting Spread Amount: (?)                                           |                               |
| Underwriting Spread Disclosure Indicator: (?) Select if Applicable        |                               |
|                                                                           | Preview Exit                  |

## **Continuing Disclosure Tab**

The **Continuing Disclosure** tab identifies whether the issuer or other obligated persons have agreed to undertake to provide continuing disclosure information as contemplated by Exchange Act Rule 15c2-12.

Select **Yes** if the issuer or obligated person has agreed to undertake to provide continuing disclosure information.

| ubmission Statu               | s: NOT PUBLISHED                                                                                                    |                               |
|-------------------------------|----------------------------------------------------------------------------------------------------|-------------------------------|
| neligible for                 | CUSIP Number Assignment (Voluntary Official Statement)                                                                        | <ul> <li>Resources</li> </ul> |
|                               |                                                                                                    |                               |
| Issue/Series                  | Official Statement Underwriting Spread Continuing Disclosure                                                                  |                               |
| ontinuing Disc                | losure Information                                                                                                    |                               |
| ll applicable fields i        | required for a complete submission.                                                                                           |                               |
|                               |                                                                                                    |                               |
| lssuer or other o<br>15c2-12: | ibligated persons have agreed to undertake to provide Continuing Disclosure Information as contemplated under Exchange Rule   | ● Yes │ ○ No                  |
| Issuer Informat               | tion                                                                                                    |                               |
| Continuing Disclo             | sure Undertaking Information as Contemplated under Exchange Rule 15c2-12 is (select one):                                     |                               |
| O Date by which               | annual financial information is contractually due to be submitted each calendar year Month 💙 Day 💙                            |                               |
| ONumber                       | Select 🗸 after the end of fiscal - year - end on Month 🖌 Day 🗸 by which the annual financial information is contractually due | e to be submitted.            |
|                               |                                                                                                    |                               |
| +Add Obligated P              | 'erson(s) Information                                                                                                    |                               |

If the continuing disclosure undertaking for either an issuer or an obligated person requires that it provide annual financial information, enter information relating to the timing set forth in the continuing disclosure undertaking for the submission of annual financial information each year for the issuer and/or obligated person.

For an issuer, enter such information either as a specific date or as the number of days or months after a specified end date of the issuer's fiscal year.

| ieligible fo                | r CUSIP Number /           | Assignment (Volunt              | ary Official Stateme                      | ent)                                       | <ul> <li>Resource</li> </ul> |
|-----------------------------|----------------------------|---------------------------------|-------------------------------------------|--------------------------------------------|------------------------------|
| Issue/Series                | Official Statement         | Underwriting Spread             | Continuing Disclosure                     |                                            |                              |
| ontinuing Dis               | closure Information        |                                 |                                           |                                            |                              |
| l applicable field          | s required for a complete  | submission.                     |                                           |                                            |                              |
|                             |                            |                                 |                                           |                                            |                              |
| Issuer or other<br>15c2-12: | obligated persons have a   | greed to undertake to provide   | Continuing Disclosure Inform              | nation as contemplated under Exchange Rule | ● Yes │ ○ No                 |
| Issuer Inform               | ation                      |                                 |                                           |                                            |                              |
| Continuing Disc             | losure Undertaking Inform  | nation as Contemplated under    | <sup>r</sup> Exchange Rule 15c2-12 is (se | elect one):                                |                              |
| Date by whice               | h annual financial informa | tion is contractually due to be | submitted each calendar yea               | ar Nov 💙 3 💙                               |                              |
|                             |                            |                                 |                                           |                                            |                              |

For an obligated person, enter the name of such obligated person as well as a specific date or the number of days or months after a specified end date of the obligated person's fiscal year. To enter information about more than one obligated person, select **add obligated person** and enter the name of such additional obligated person as well as a specific date or the number of days or months after a specified end date of the obligated person's fiscal year.

| Continuing Disclosure Information                                                                                                    |
|----------------------------------------------------------------------------------------------------|
| All applicable fields required for a complete submission.                                                                                                    |
|                                                                                                    |
| Issuer or other obligated persons have agreed to undertake to provide Continuing Disclosure Information as contemplated under Exchange Rule                  |
| Issuer Information                                                                                                    |
| Continuing Disclosure Undertaking Information as Contemplated under Exchange Rule 15c2-12 is (select one):                                                   |
| Date by which annual financial information is contractually due to be submitted each calendar year Nov      Nov      3                                       |
| O Number Select • after the end of fiscal - year - end on Month • Day • by which the annual financial information is contractually due to be submitted.      |
| Obligated Person(s) Information ?                                                                                                    |
| Obligated Person's Name: LYNDEN REGIONAL PARK AND F Remove Obligated Person                                                                                  |
| O Date by which annual financial information is contractually due to be submitted each calendar year Month 🗸 Day 🗸                                           |
| Number 12 Days      after the end of fiscal - year - end on Oct      I1      by which the annual financial information is contractually due to be submitted. |
| +Add Obligated Person(s) Information                                                                                                    |

# Preview

To review your submission before publishing, click the **Preview** button.

| All applicable fields required for a | a complete submission.              |                             |                             |        |                                   |      |
|--------------------------------------|-------------------------------------|-----------------------------|-----------------------------|--------|-----------------------------------|------|
| Issue                                | er Name: (?) LYNDEN REG             | SIONAL PARK AND RECREATION  | DISTRICT, WASHINGTON        |        |                                   |      |
| Issue Des                            | scription: ? UNLIMITED              | TAX GENERAL OBLIGATION BOI  | NDS, 2020                   |        |                                   |      |
|                                      | Dated Date: 05/21/2020<br>State: WA | Expected Closing Date: 05/. | 21/2020                     |        |                                   |      |
| ls there a retail ord                | er period(s)? 🗆                     |                             |                             |        |                                   |      |
| Security Information                 |                                     |                             |                             |        |                                   |      |
| Security Dated Date                  | Maturity Date                       | 🜲 Coupon (%) 🌲              | Maturity Principal Amt (\$) | \$ Ini | itial Offering Price or Yield (%) | \$   |
| 05/21/2020                           | 12/01/2039                          | 2.64                        | 3,000,000.00                |        | 100                               |      |
|                                      |                                     |                             |                             |        |                                   |      |
|                                      |                                     |                             |                             |        | Preview                           | Exit |

Any fields that produce an error (red exclamation) must be corrected in order to preview and publish the submission. If any errors remain the following pop-up will appear.

|                                                     | LYNDEN REGIONAL | PARK AND RECREATION D     | ISTRICT, WASHINGTON         |                |                           |    |
|-----------------------------------------------------|-----------------|---------------------------|-----------------------------|----------------|---------------------------|----|
| Issue Descripti<br>Datei                            | on: ?           | ected Closing Date: 05/21 | 2020                        |                | 2<br>1                    |    |
| is there a retail order per                         | 100(3), -       |                           |                             |                |                           |    |
| ecurity Information                                 |                 |                           |                             |                |                           |    |
| ecurity Information Security Dated Date             | Maturity Date   | Coupon (%)                | Maturity Principal Amt (\$) | 💠 🛛 Initial Of | fering Price or Yield (%) | ¢  |
| ecurity Information Security Dated Date  05/21/2020 | Maturity Date 💠 | Coupon (%)                | Maturity Principal Amt (\$) | 💠 Initial O    | fering Price or Yield (%) | \$ |

Review the information on the **Preview** screen for accuracy and completeness, if revisions are needed, click the **Back** button to return to the form.

Submission Status: NOT PUBLISHED

### Ineligible for CUSIP Number Assignment (Voluntary Official Statement)

| Please review the submission details before publishing. |
|---------------------------------------------------------|
|                                                         |
| Issue/Series                                            |
| Security Information                                    |
| Official Statement                                      |
| Underwriting Spread                                     |
| Continuing Disclosure                                   |

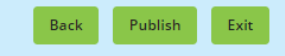

## **Publish**

Once the review is satisfactory, click the **Publish** button.

Submission Status: NOT PUBLISHED

Ineligible for CUSIP Number Assignment (Voluntary Official Statement)

| Please review the submission details before publishing. |                |      |
|---------------------------------------------------------|----------------|------|
| Issue/Series                                            |                |      |
| Security Information                                    |                |      |
| Official Statement                                      |                |      |
| Underwriting Spread                                     |                |      |
| Continuing Disclosure                                   |                |      |
|                                                         |                |      |
|                                                         | Back Publish E | Exit |

Once you are ready to publish, click the **Yes: Publish** button to disclose and publish your submission.

| bmission Status: NOT PUBLISHED                                      |                                                      |
|---------------------------------------------------------------------|------------------------------------------------------|
| eligible for CUSIP Number Assignment (Voluntary Official Statement) |                                                      |
| Please review the submission details before publishing.             |                                                      |
| Issue/Series                                                        |                                                      |
| Security Information                                                |                                                      |
| Official Statement                                                  |                                                      |
| Underwriting Spread                                                 |                                                      |
| Continuing Disclosure                                               |                                                      |
|                                                                     | Are you sure you want to publish this<br>submission? |
|                                                                     | Yes No                                               |

# A confirmation screen appears.

|                                 | SUBMISSION ID (Q11064936) PUBLISHED SUCCESSFULLY! |
|---------------------------------|---------------------------------------------------|
| What would you like to do next? |                                                   |
| Duplicate Email Confirmation    |                                                   |
| Print Submission                |                                                   |
| Start New Submission            |                                                   |
|                                 |                                                   |

To update a submission related to a security ineligible for CUSIP number assignment, enter the submission ID and proceed.

| Issuer Voluntary Official Statements                                                                                                 |                                   | Resources |
|----------------------------------------------------------------------------------------------------|-----------------------------------|-----------|
| Submit official statement or related information to make a voluntary primary market sul Why submit voluntary official statements (?) | bmission.                         |           |
| <ul> <li>Bond/ Note/ Variable Rate<br/>(Standard EMMA Submission- 9-digit CUSIP number required)</li> </ul>                          | Create Update                     |           |
| Commercial Paper     (6-digit CUSIP number required)                                                                                 | Create Update                     |           |
| <ul> <li>Ineligible for CUSIP Number Assignment</li> </ul>                                                                           | Create Update Enter Submission ID | Continue  |
| Municipal Fund Security                                                                                                    | Select 🗸                          |           |
| Advance Refunding Document     (Also known as Escrow Deposit Agreement/ Refunding Agreement etc.)                                    | Create Update                     |           |

# **Voluntary Official Statements for 529 Savings Plans/ABLE Programs**

A 529 savings plan/ABLE program is a type of municipal fund security. The procedure for submitting voluntary official statements for 529 savings plans/ABLE Programs is described in the 529 Savings Plan/ABLE Program Submissions Manual.

# **Voluntary Official Statements for Other Municipal Fund Securities**

An issuer may voluntarily submit an official statement for a municipal fund security. The issuer can create a new record even if none has been submitted by a dealer previously. An issuer can also update a municipal fund security submission but cannot modify any part of a dealer's submission.

1. Begin by selecting the **Issuer Voluntary Official Statement** button and select the type of municipal fund security.

| Browse Issuers                                                                                                    | Tools and Resources 🔻                                                                   | Market Activity 👻                                                                | MyEMMA® 🔻              | EMMA Dataport                                         |
|----------------------------------------------------------------------------------------------------|-----------------------------------------------------------------------------------------|----------------------------------------------------------------------------------|------------------------|-------------------------------------------------------|
|                                                                                                    |                                                                                         |                                                                                  | You are acti           | ng on behalf of: SAMPLE CO (G000                      |
| MMA Dataport                                                                                                    |                                                                                         |                                                                                  |                        |                                                       |
|                                                                                                    |                                                                                         |                                                                                  |                        |                                                       |
| What would you like to do                                                                                                    | today?                                                                                  |                                                                                  |                        |                                                       |
|                                                                                                    | •                                                                                       |                                                                                  |                        |                                                       |
|                                                                                                    |                                                                                         |                                                                                  |                        |                                                       |
| Primary                                                                                                    | Market (Rule G-32)                                                                      | Continuing Disclosure                                                            | Political Contributio  | ns (Rule G-37)                                        |
|                                                                                                    |                                                                                         | (Rule-based & Voluntary)                                                         |                        |                                                       |
|                                                                                                    |                                                                                         |                                                                                  |                        |                                                       |
| Additional Options                                                                                                    |                                                                                         |                                                                                  |                        |                                                       |
|                                                                                                    |                                                                                         |                                                                                  |                        |                                                       |
| 529 Savings Plans / ABLE Prog                                                                                                    | grams (Rule G-45) SHORT Docu                                                            | iments (Rule G-34)                                                               | Issuer Voluntary Off   | icial Statements                                      |
| Submit plan descriptive informati<br>data.                                                                                                    | ion, assets and other Submit ARS a                                                      | nd VRDO documents.                                                               | a voluntary primary ma | nt or related information to make<br>rket submission. |
|                                                                                                    |                                                                                         |                                                                                  |                        |                                                       |
|                                                                                                    |                                                                                         |                                                                                  |                        |                                                       |
| Preliminary Official Statemer<br>Documents                                                                                                    | it and Pre-Sale Voluntary Fi<br>Timing, GAA                                             | nancial Information:<br>P Undertaking & URL                                      |                        |                                                       |
| Submit POS and related pre-sale                                                                                                    | documents. Indicate the ti<br>additional fina                                           | ming, accounting standard and URL for<br>ancial information.                     |                        |                                                       |
|                                                                                                    |                                                                                         |                                                                                  |                        |                                                       |
| suer Voluntary Officia                                                                                                    | l Statements                                                                            |                                                                                  |                        | ( Res                                                 |
| Submit official statement or relat                                                                                                    | ed information to make a voluntary prim                                                 | ary market submission.                                                           |                        |                                                       |
| Why submit voluntary offic                                                                                                    | ial statements 💿                                                                        |                                                                                  |                        |                                                       |
| Rond/ Note/ Variable B                                                                                                    | late                                                                                    |                                                                                  |                        |                                                       |
| (Standard EMMA Submission                                                                                                    | n- 9-digit CUSIP number required)                                                       | Create Up                                                                        | date                   |                                                       |
|                                                                                                    |                                                                                         |                                                                                  |                        |                                                       |
| Commercial Paper                                                                                                    |                                                                                         |                                                                                  | 1.1                    |                                                       |
| <ul> <li>Commercial Paper<br/>(6-digit CUSIP number requited)</li> </ul>                                                                                                    | red)                                                                                    | Create                                                                           | date                   |                                                       |
| Commercial Paper<br>(6-digit CUSIP number requined)     Ineligible for CUSIP Number Required)                                                                                                    | <sup>red)</sup><br>mber Assignment                                                      | Create Upr                                                                       | date                   |                                                       |
| Commercial Paper<br>(6-digit CUSIP number requined)     Ineligible for CUSIP Nu                                                                                                    | <sup>red)</sup><br>mber Assignment                                                      | Create Upo<br>Create Upo                                                         | date                   |                                                       |
| Commercial Paper<br>(6-digit CUSIP number required) Ineligible for CUSIP Nu Municipal Fund Securit                                                                                                    | red)<br>mber Assignment<br>.y                                                           | Create Upr<br>Create Upr<br>Select                                               | date                   |                                                       |
| Commercial Paper<br>(6-digit CUSIP number requit Ineligible for CUSIP Nu Municipal Fund Securit                                                                                                    | red)<br>mber Assignment<br>.y                                                           | Create Upr<br>Create Upr<br>Select<br>Select                                     | date                   |                                                       |
| Commercial Paper<br>(6-digit CUSIP number required) Ineligible for CUSIP Nu Municipal Fund Securit Advance Refunding Do                                                                                                    | red)<br>mber Assignment<br>:y<br>cument                                                 | Create Upr<br>Create Upr<br>Select<br>Select<br>529 Savings Plan                 | date                   |                                                       |
| Commercial Paper<br>(6-digit CUSIP number requited) Ineligible for CUSIP Nutering Nutering Nute | red)<br>mber Assignment<br>:y<br>:y<br>cument<br>ısit Agreement/ Refunding Agreement et | Create Upr<br>Create Upr<br>Select<br>Select<br>529 Savings Plan<br>ABLE Program | date                   |                                                       |

2. Next, select the state that issues the security. Then click the search button

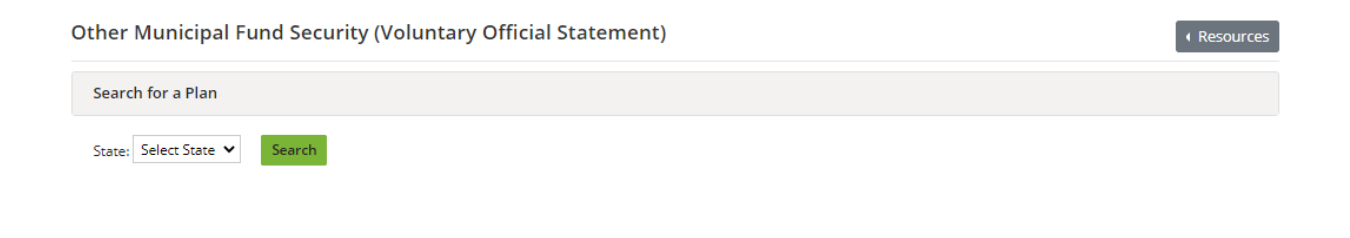

Exit

The EMMA website displays the names of any municipal fund security plans previously submitted for the state. In the example below, there is a plan on file for the state.

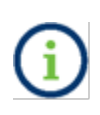

The plan(s) listed as modifiable have been disclosed by an issuer and may be modified by the same. Other plans are listed for reference only and therefore cannot be changed by an issuer.

3. To submit a voluntary official statement for this plan, click **Add New Plan**. This will create a new record that you can later modify.

| Other Municipal Fund Security (Voluntary Official Statement) | Resources       |
|--------------------------------------------------------------|-----------------|
| Search for a Plan                                            |                 |
| State: CA 🗸 Search                                           |                 |
| Search Results for State of California (CA)                  | +Add New Plan   |
| Other Municipal Fund Security Description                    | \$              |
| CAMP POOL                                                    |                 |
|                                                              | Previous 1 Next |
|                                                              | Exit            |

## Plan Tab

The **Plan** tab appears. Enter the issuer information. When creating a new Municipal Fund Security submission, the **Plan Description** and the **Closing Date** are required for a complete submission.

The plan description describes the type of Municipal Fund Security. It is important to describe the plan accurately since this information will appear on the public web portal and will inform investors about the plan

| Submission Status: NOT PUBLISHED                             |              |  |
|--------------------------------------------------------------|--------------|--|
| Other Municipal Fund Security (Voluntary Official Statement) | • Resources  |  |
|                                                              |              |  |
| Plan Document Continuing Disclosure                          |              |  |
| All applicable fields required for a complete submission.    |              |  |
| Issuer Name: STATE OF CALIFORNIA                             |              |  |
| State: CA                                                    |              |  |
| Plan Description: San Bernardino School System               |              |  |
| Closing Date: 02/01/2021                                     |              |  |
|                                                              | Preview Exit |  |

## **Document Tab**

Select the **Document** tab to add a Municipal Fund Security disclosure document or a Municipal Fund Security disclosure document supplement. Documents on this screen are displayed with the most recently submitted at the top.

Select document type as an MFS (Municipal Fund Security) Disclosure Document or an MFS (Municipal Fund Security) Disclosure Document Supplement. Enter the Document Effective Date. The Effective Date is the date on which the Municipal Fund Security disclosure document or supplement takes effect, or the effective date of the document being filed.

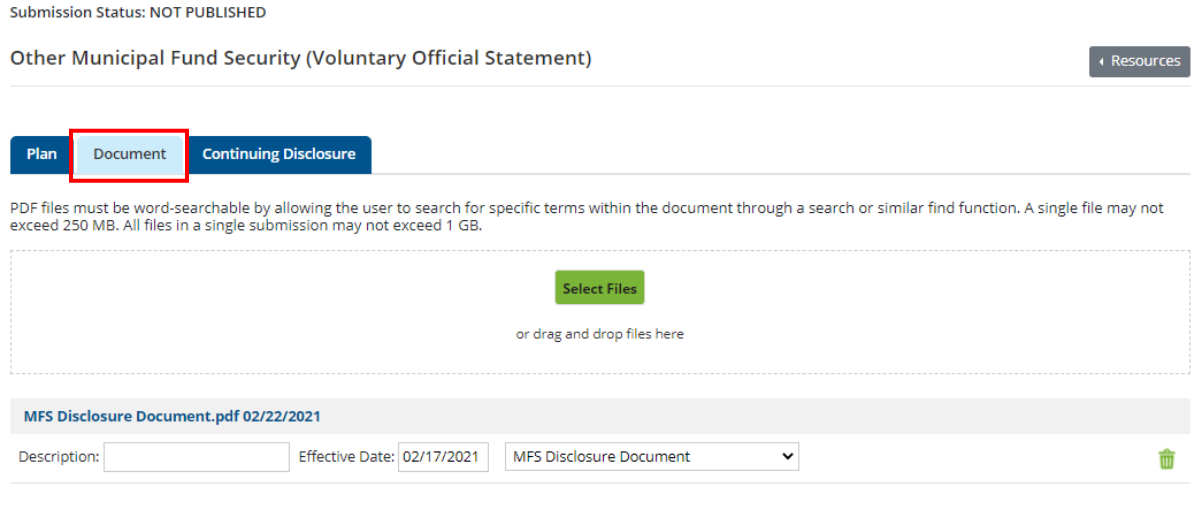

NOTE: The deadline for submission of the official statement to EMMA is the earlier of (1) one business day after receipt of the official statement from the issuer or (2) the issue closing date. Underwriters should submit official statements to EMMA as quickly as possible after receipt. Be advised that large files can take several minutes to upload, depending on your connection speed and the level of traffic on EMMA.

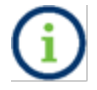

Please refer to page 25 for the specifications of PDF files.

Click **Select Files** to select the file on your computer. Click **Open**, then select the file or drag and drop to transfer the file to EMMA. It is important that prior to and subsequent to submission, the submitter review each page of the PDF to ensure that it is clear, readable, and word-searchable. Then click **Publish**. EMMA shows that the document has been uploaded by displaying a document link, type, description, date received, and effective date below the upload box.

### **Continuing Disclosure Tab**

Select the **Continuing Disclosure** tab to identify whether the issuer has agreed to undertake to provide continuing disclosure information as contemplated by Securities and Exchange Commission (SEC) Rule 15c2-12. If the issuer has agreed to undertake to provide continuing disclosure information and such agreement includes an undertaking to provide annual financial information, also enter information relating to the timing set forth in the continuing disclosure undertaking for the submission of annual financial information each year for the issuer.

| Submission Status: NOT PUBLISHED                                                                                                    |           |         |
|----------------------------------------------------------------------------------------------------|-----------|---------|
| Other Municipal Fund Security (Voluntary Official Statement)                                                                                         | I Re      | sources |
|                                                                                                    |           |         |
| Plan Document Continuing Disclosure                                                                                                    |           |         |
| Continuing Disclosure Information                                                                                                    |           |         |
| All applicable fields required for a complete submission.                                                                                            |           |         |
|                                                                                                    |           |         |
| Issuer or other obligated persons have agreed to undertake to provide Continuing Disclosure Information as contemplated under Exchange Rule 15c2-12: | ○Yes │○No |         |
|                                                                                                    |           |         |
|                                                                                                    |           |         |
|                                                                                                    | Preview   | Exit    |
|                                                                                                    |           |         |

For an issuer, enter such information either as a specific date or as the number of days or months after a specified end date of the issuer's fiscal year.

| Submission Status: NOT PUBLISHED                                                                                                    |
|----------------------------------------------------------------------------------------------------|
| Other Municipal Fund Security (Voluntary Official Statement)                                                                                                    |
|                                                                                                    |
| Plan Document Continuing Disclosure                                                                                                    |
| Continuing Disclosure Information                                                                                                    |
| All applicable fields required for a complete submission.                                                                                                    |
|                                                                                                    |
| Issuer or other obligated persons have agreed to undertake to provide Continuing Disclosure Information as contemplated under Exchange Rule   • Yes   O No 15c2-12: |
| Issuer Information                                                                                                    |
| Continuing Disclosure Undertaking Information as Contemplated under Exchange Rule 15c2-12 is (select one):                                                          |
| O Date by which annual financial information is contractually due to be submitted each calendar year Month 💙 Day 🗸                                                  |
| O Number Select v after the end of fiscal - year - end on Month v Day v by which the annual financial information is contractually due to be submitted.             |
|                                                                                                    |
| +Add Obligated Person(s) Information                                                                                                    |

On this screen, you may also add data about an obligated person or persons.

| Submission Status: NOT PUBLISHED                                                                                                    |
|----------------------------------------------------------------------------------------------------|
| Other Municipal Fund Security (Voluntary Official Statement)                                                                                                    |
|                                                                                                    |
| Plan Document Continuing Disclosure                                                                                                    |
| Continuing Disclosure Information                                                                                                    |
| All applicable fields required for a complete submission.                                                                                                    |
|                                                                                                    |
| Issuer or other obligated persons have agreed to undertake to provide Continuing Disclosure Information as contemplated under Exchange Rule (System) O No 15c2-12: |
| Issuer Information                                                                                                    |
| Continuing Disclosure Undertaking Information as Contemplated under Exchange Rule 15c2-12 is (select one):                                                         |
| O Date by which annual financial information is contractually due to be submitted each calendar year Month 🗸 Day 🗸                                                 |
| O Number Select v after the end of fiscal - year - end on Month v Day v by which the annual financial information is contractually due to be submitted.            |
| +Add Obligated Person(s) Information                                                                                                    |

# **Preview/Publish**

Next you must click **Preview** to disclose the document. This is a two-step process. Click the green **Preview** button. The following screen appears, which allows you to preview all the information you are about to publish.

| Plan Document Continuing Disclosure                                                                                                    |              |  |
|----------------------------------------------------------------------------------------------------|--------------|--|
| Continuing Disclosure Information<br>All applicable fields required for a complete submission.                                                          |              |  |
|                                                                                                    |              |  |
| Issuer or other obligated persons have agreed to undertake to provide Continuing Disclosure Information as contemplated under Exchange Rule 15c2-12:    | ● Yes │ ○ No |  |
| Issuer Information                                                                                                    |              |  |
| Continuing Disclosure Undertaking Information as Contemplated under Exchange Rule 15c2-12 is (select one):      Ott      Ott      Ott                   |              |  |
| O Number Select v after the end of fiscal - year - end on Month v Day v by which the annual financial information is contractually due to be submitted. |              |  |
| +Add Obligated Person(s) Information                                                                                                    |              |  |

Preview

Exit

If any of the required fields are missing or invalid, then a red exclamation will appear next to them and you will not be able to preview. You will receive the following pop-up.

| Submission Status: NOT PUBLISHED                             |                                                                   |
|--------------------------------------------------------------|-------------------------------------------------------------------|
| Other Municipal Fund Security (Voluntary Official Statement) | + Resources                                                       |
|                                                              |                                                                   |
| Plan     Document     Continuing Disclosure                  |                                                                   |
| All applicable fields required for a complete submission.    |                                                                   |
| Issuer Name: STATE OF CALIFORNIA                             |                                                                   |
| State: CA                                                    |                                                                   |
| Plan Description:                                            |                                                                   |
|                                                              |                                                                   |
| Closing Date: 02/01/2021                                     | Errors need to be resolved prior to<br>previewing the submission. |
|                                                              | ОК                                                                |

If any information on the preview screen needs to be changed, click the green **Back** button. Once all information is correct and the review is satisfactory, click the Publish button. The following screen appears.

| Other Municipal Fund Security (                         | /oluntary Official Statement) |  |
|---------------------------------------------------------|-------------------------------|--|
| Please review the submission details before publishing. |                               |  |
| Plan/Program                                            |                               |  |
| Basic Information                                       |                               |  |
| Issuer Name:                                            | STATE OF CALIFORNIA           |  |
| Plan Description:                                       | SAN BERNARDINO SCHOOL SYSTEM  |  |
| Closing Date:                                           | 02/01/2021                    |  |
| State:                                                  | CA                            |  |
|                                                         |                               |  |
| Document                                                |                               |  |
| Continuing Disclosure                                   |                               |  |
|                                                         |                               |  |
|                                                         | Back Publish Exit             |  |

cc: . : . 1

Click **Yes: Publish** and the following confirmation screen appears.

### SUBMISSION ID (Q11064947) PUBLISHED SUCCESSFULLY!

| What would you like to do next? |
|---------------------------------|
| Duplicate Email Confirmation    |
| Print Submission                |
| Start New Submission            |

The confirmation screen contains the following:

- A submission ID, which is your unique identifier and helpful for any future updates.
- A link to print your submission confirmation.
- A link to "start new submission" (or to modify your existing submission).
- A link to send your submission confirmation to a secondary email address.

# Modifying or Canceling a Municipal Fund Security Submission

The procedure for modifying a municipal fund security description uses the same tabs as creating one. However, an issuer can only modify a plan whose information was submitted by an issuer and not information submitted by a dealer.

A list of Municipal Fund Security plans will be available in the table. To update an existing Municipal Fund Security, click on the plan description in the table (if applicable).

| Other Municipal Fund Security (Voluntary Official Statement) | Resources       |
|--------------------------------------------------------------|-----------------|
| Search for a Plan                                            |                 |
| State: CA 🗸 Search                                           |                 |
| Search Results for State of California (CA)                  | +Add New Plan   |
| Other Municipal Fund Security Description                    | \$              |
| CAMP POOL                                                    |                 |
| SAN BERNARDINO SCHOOL SYSTEM                                 |                 |
|                                                              | Previous 1 Next |
|                                                              | Exit            |
The update process also enables you to cancel a Municipal Fund Security submission that your organization has submitted. To do so, select the **Cancel** button at the bottom of the screen. Canceling your submission will remove it from public view.

| Submission Status: MODIFICATION IN PROGRESS |                                           |                              |  |  |  |  |
|---------------------------------------------|-------------------------------------------|------------------------------|--|--|--|--|
| Other Municipal Fund                        | Security (Voluntary Official Statement)   | • Resources                  |  |  |  |  |
|                                             |                                           |                              |  |  |  |  |
| Plan Document Cor                           | itinuing Disclosure                       |                              |  |  |  |  |
| All applicable fields required for a        | complete submission.                      |                              |  |  |  |  |
| I                                           | ssuer Name: STATE OF CALIFORNIA           |                              |  |  |  |  |
|                                             | State: CA                                 |                              |  |  |  |  |
| Plan                                        | Description: SAN BERNARDINO SCHOOL SYSTEM |                              |  |  |  |  |
| c                                           | losing Date: 02/01/2021                   |                              |  |  |  |  |
|                                             |                                           | Cancel Offering Preview Exit |  |  |  |  |

#### **Advance Refunding Documents Submitted on a Voluntary Basis**

Issuers may submit advance refunding documents to the EMMA website on a voluntary basis. 1. Start the process from the EMMA Dataport Submission Portal. Select the **Create** button next to Advance Refunding Document.

| Issuer Voluntary Official Statements                                                                                                  | <ul> <li>✓ Resources</li> </ul> |
|----------------------------------------------------------------------------------------------------|---------------------------------|
| Submit official statement or related information to make a voluntary primary market sub<br>Why submit voluntary official statements ⑦ | mission.                        |
| Bond/ Note/ Variable Rate (Standard EMMA Submission- 9-digit CUSIP number required)                                                   | Create Update                   |
| Commercial Paper     (6-digit CUSIP number required)                                                                                  | Create Update                   |
| Ineligible for CUSIP Number Assignment                                                                                                | Create Update                   |
| <ul> <li>Municipal Fund Security</li> </ul>                                                                                           | Select 🗸                        |
| <ul> <li>Advance Refunding Document<br/>(Also known as Escrow Deposit Agreement/ Refunding Agreement etc.)</li> </ul>                 | Create                          |

Upon entering the submission, you will see the following pop-up: click **Continue**.

| ubmit official statement or related information to make a voluntary pr                                      | imary market submission.                                                                                                    |  |
|----------------------------------------------------------------------------------------------------|----------------------------------------------------------------------------------------------------|--|
| Vhy submit voluntary official statements 🕐                                                                  |                                                                                                    |  |
| <ul> <li>Bond/ Note/ Variable Rate<br/>(Standard EMMA Submission- 9-digit CUSIP number required)</li> </ul> | Create                                                                                                    |  |
| Commercial Paper (6-digit CUSIP number required)                                                            | As of 08/02/2021, one (1) submission                                                                                            |  |
| <ul> <li>Ineligible for CUSIP Number Assignment</li> </ul>                                                  | should be completed for each Escrow<br>Agreement. A single submission for<br>multiple agreements will no longer be<br>accepted. |  |
|                                                                                                    |                                                                                                    |  |

## 2. The next screen requires the document before providing securities information. Click **Select Files** to upload a document. You can also drag and drop the file into the upload box.

Submission Status: NOT PUBLISHED

| Advance Refunding Docum              | ent (Voluntary Official Statement) Resources                                                                                                    |
|--------------------------------------|----------------------------------------------------------------------------------------------------|
| Document                             | Upload Advance Refunding Document (ARD)                                                                                                    |
| Refunded Outstanding<br>Issue/Series | PDF files must be word-searchable by allowing the user to search for specific terms within the document through a search or similar find function. A single file may not exceed 250 MB. All files in a single submission may not exceed 1 GB.                                                                                                    |
| Refunding New Issue/Series           |                                                                                                    |
|                                      | Select Files                                                                                                    |
|                                      | or drag and drop files here                                                                                                    |
|                                      | NOTE: The deadline for submission of the official statement to EMMA is the earlier of (1) one business day after receipt of the official<br>statement from the issuer or (2) the issue closing date. Underwriters should submit official statements to EMMA as quickly as possible after<br>receipt. Be advised that large files can take several minutes to upload, depending on your connection speed and the level of traffic on<br>EMMA. |

The refunding issue/series or refunded issue/series must be provided. If no CUSIPs were assigned to the refunded issue/series, the refunding issue/series checkbox will be disabled. The same rule applies for the refunding issue/series.

You may enter an optional document description before uploading the document. It is recommended that the document comprise a single file, but you may upload multiple files if necessary, to provide the complete document.

| Document                            | Upload Advance Refunding Document (ARD)                                                                                                    |       |
|-------------------------------------|----------------------------------------------------------------------------------------------------|-------|
| Refunded Outstanding<br>ssue/Series | PDF files must be word-searchable by allowing the user to search for specific terms within the document through a sear<br>similar find function. A single file may not exceed 250 MB. All files in a single submission may not exceed 1 GB. | rch c |
| Refunding New Issue/Series          |                                                                                                    |       |
|                                     | Select Files                                                                                                    |       |
|                                     | or drag and drop files here                                                                                                    |       |
|                                     | Official Statement.pdf 02/22/2021                                                                                                    |       |
|                                     | Description:                                                                                                    |       |

# 3. After uploading the document, the Refunded Outstanding Issue/Series and Refunding New Issue/Series sections is available.

| Submission Status: NOT PUBLISHED     |                                                                                                    |
|--------------------------------------|----------------------------------------------------------------------------------------------------|
| Advance Refunding Docum              | ent (Voluntary Official Statement) Resources                                                                                                    |
|                                      |                                                                                                    |
| Document                             | Upload Advance Refunding Document (ARD)                                                                                                    |
| Refunded Outstanding<br>Issue/Series | PDF files must be word-searchable by allowing the user to search for specific terms within the document through a search or similar find function. A single file may not exceed 250 MB. All files in a single submission may not exceed 1 GB.                                                                                                    |
| Refunding New Issue/Series           |                                                                                                    |
|                                      | Select Files                                                                                                    |
|                                      | or drag and drop files here                                                                                                    |
|                                      | Official Statement.pdf 02/22/2021                                                                                                    |
|                                      | Description:                                                                                                    |
|                                      | NOTE: The deadline for submission of the official statement to EMMA is the earlier of (1) one business day after receipt of the official<br>statement from the issuer or (2) the issue closing date. Underwriters should submit official statements to EMMA as quickly as possible after<br>receipt. Be advised that large files can take several minutes to upload, depending on your connection speed and the level of traffic on<br>EMMA. |

# 4. Then Enter the CUSIP for **Refunded Outstanding Issue/Series** in the field and click the green **Go** button .

| Submission Status: NOT PUBLISHED                          |                                                      |  |  |  |
|-----------------------------------------------------------|------------------------------------------------------|--|--|--|
| Advance Refunding Document (Voluntary Official Statement) |                                                      |  |  |  |
|                                                           |                                                      |  |  |  |
| Document                                                  | Add Refunded Outstanding Issue/Series for ARD        |  |  |  |
| Refunded Outstanding<br>Issue/Series                      | CUSIP-9: Go                                          |  |  |  |
| Refunding New Issue/Series                                | No CUSIPs were assigned to the refunded issue/series |  |  |  |
|                                                           |                                                      |  |  |  |
|                                                           |                                                      |  |  |  |
|                                                           |                                                      |  |  |  |
|                                                           |                                                      |  |  |  |
|                                                           |                                                      |  |  |  |

5. After you enter the CUSIP numbers, EMMA displays a table for the security information about the issues. The table will contain: Security Description, Refunded Outstanding CUSIP, Maturity Date, ARD Doc, Partially Refunded CUSIP, New CUSIP (Refunded Portion – if applicable), and New CUSIP (Unrefunded Portion – if applicable).

| Submission Status: NOT PUBLISHED     |                                                               |                                                      |            |                                |                                                    |                                                      |  |
|--------------------------------------|---------------------------------------------------------------|------------------------------------------------------|------------|--------------------------------|----------------------------------------------------|------------------------------------------------------|--|
| Advance Refunding Docume             | ent (Voluntary                                                | Official Staten                                      | nent)      |                                |                                                    | Resources                                            |  |
|                                      |                                                               |                                                      |            |                                |                                                    |                                                      |  |
| Document                             | Add Refunde                                                   | ed Outstanding I                                     | ssue/Serie | s for ARD                      |                                                    |                                                      |  |
| Refunded Outstanding<br>Issue/Series | CUSIP-9: Go                                                   |                                                      |            |                                |                                                    |                                                      |  |
| Refunding New Issue/Series           |                                                               | No CUSIPs were assigned to the refunded issue/series |            |                                |                                                    |                                                      |  |
|                                      | Refunded Outstanding Issue/Series                             |                                                      |            |                                |                                                    |                                                      |  |
|                                      | Displaying 1 securities                                       |                                                      |            |                                |                                                    |                                                      |  |
|                                      | Refunded<br>Outstanding<br>CUSIP                              | Maturity Date                                        | ARD Doc    | Partially<br>Refunded<br>CUSIP | New CUSIP<br>(Refunded Portion - if<br>applicable) | New CUSIP<br>(Unrefunded Portion - if<br>applicable) |  |
|                                      | MSRB TEST SUBMISSION MSRB-EMMA TESTING U6 Delete Issue/Series |                                                      |            |                                |                                                    |                                                      |  |
|                                      |                                                               |                                                      |            |                                |                                                    |                                                      |  |
|                                      | 99999AU67                                                     | 08/01/2099                                           |            |                                |                                                    |                                                      |  |
|                                      |                                                               |                                                      |            |                                |                                                    |                                                      |  |

### Inside the Refunded Outstanding Issue/Series tab you can select the **+Add Security** link that allows you to add individual CUSIP(s).

| Submission Status: NOT PUBLISHED     |                                                                                                    |                   |                           |                   |                  |  |                                   |
|--------------------------------------|----------------------------------------------------------------------------------------------------|-------------------|---------------------------|-------------------|------------------|--|-----------------------------------|
| Advance Refunding Docume             | ent (Voluntary                                                                                                    | Official Staten   | nent)                     |                   |                  |  | • Resources                       |
|                                      |                                                                                                    |                   |                           |                   |                  |  |                                   |
| Document                             | Add Refunde                                                                                                    | ed Outstanding Is | sue/Serie                 | s for ARD         |                  |  |                                   |
| Refunded Outstanding<br>Issue/Series | cu                                                                                                    | JSIP-9:           | Go                        |                   |                  |  |                                   |
| Refunding New Issue/Series           |                                                                                                    | No CUSIF          | <sup>o</sup> s were assig | ned to the refund | led issue/series |  |                                   |
|                                      | Refunded Outstanding Issue/Series                                                                                                    |                   |                           |                   |                  |  |                                   |
|                                      | Displaying 1 securities                                                                                                    |                   |                           |                   |                  |  |                                   |
|                                      | Refunded<br>Outstanding         Maturity Date         ARD Doc         Partially<br>Refunded         New CUSIP         New CUSIP           CUSIP         Maturity Date         ARD Doc         Refunded<br>CUSIP         (Refunded Portion - if<br>applicable)         (Unrefunded Portion - if<br>applicable) |                   |                           |                   |                  |  | CUSIP<br>d Portion - if<br>cable) |
|                                      | MSRB TEST SUBMISSION MSRB-EMMA TESTING U6 Delete Issue/Series   +Add su                                                                                                    |                   |                           |                   |                  |  | +Add security                     |
|                                      |                                                                                                    |                   |                           |                   |                  |  |                                   |
|                                      | 99999AU67                                                                                                    | 08/01/2099        |                           |                   |                  |  |                                   |
|                                      |                                                                                                    |                   |                           |                   |                  |  |                                   |

You may **Delete** an issue to correct an error. Selecting delete will remove the entire Issue/Series in the table.

6. Next, click the **Refunding New Issue/Series** section to continue.

| Submission Status: NOT PUBLISHED                          |                                                       |  |  |  |  |
|-----------------------------------------------------------|-------------------------------------------------------|--|--|--|--|
| Advance Refunding Document (Voluntary Official Statement) |                                                       |  |  |  |  |
| Document                                                  | Add Refunding New Issue/Series for ARD                |  |  |  |  |
| Refunded Outstanding<br>Issue/Series                      | CUSIP-9: Go                                           |  |  |  |  |
| Refunding New Issue/Series                                | No CUSIPs were assigned to the refunding issue/series |  |  |  |  |
|                                                           |                                                       |  |  |  |  |
|                                                           |                                                       |  |  |  |  |
|                                                           |                                                       |  |  |  |  |
|                                                           |                                                       |  |  |  |  |

The **Refunding New Issue/Series** section enables you to enter new CUSIP numbers (if applicable), add provides the Security Description.

In the Refunding New Issue/series section, You have the ability to delete the Issue/Series.

| Submission Status: NOT PUBLISHED     |                                                                                                    |                     |
|--------------------------------------|----------------------------------------------------------------------------------------------------|---------------------|
| Advance Refunding Docume             | nt (Voluntary Official Statement)                                                                                         | • Resources         |
| Document                             | Add Refunding New Issue/Series for ARD                                                                                    |                     |
| Refunded Outstanding<br>Issue/Series | CUSIP-9: Go                                                                                                    |                     |
| Refunding New Issue/Series           | No CUSIPs were assigned to the refunding issue/series                                                                     |                     |
|                                      | Refunding New Issue/Series<br>Security Description: ALASKA STUDENT LN CORP ED LN REV SER A-2 (AK)<br>Dated Date: 6/7/2007 | Delete Issue/Series |

Between the **Refunded Outstanding Issue/Series** section and the **Refunding New Issue/Series** section only one of the two checkboxes for "No CUSIPs were assigned to the refunding issue/series" can be selected.

| Submission Status: NOT PUBLISHED     |                                                       |        |
|--------------------------------------|-------------------------------------------------------|--------|
| Advance Refunding Documen            | nt (Voluntary Official Statement)                     | ources |
| Document                             | Add Refunding New Issue/Series for ARD                |        |
| Refunded Outstanding<br>Issue/Series | CUSIP-9: Go                                           |        |
| Refunding New Issue/Series           | No CUSIPs were assigned to the refunding issue/series |        |
|                                      |                                                       |        |
|                                      |                                                       |        |
|                                      |                                                       |        |

For a detailed description of advance refunding document submissions, see the <u>Primary Market</u> <u>Submissions Manual on www.MSRB.org</u>.

#### **Updating a Voluntary Advance Refunding Document**

To update your voluntary advance refunding document submission, select **Update** from the Dataport Submission Portal. Provide a CUSIP number or the submission ID of your earlier submission and proceed in the same way as for creation.

| Issuer Voluntary Official Statements                                                                                                  |               |                              |
|----------------------------------------------------------------------------------------------------|---------------|------------------------------|
| Submit official statement or related information to make a voluntary primary market sub<br>Why submit voluntary official statements 🕐 | nission.      |                              |
| <ul> <li>Bond/ Note/ Variable Rate<br/>(Standard EMMA Submission- 9-digit CUSIP number required)</li> </ul>                           | Create Update |                              |
| Commercial Paper     (6-digit CUSIP number required)                                                                                  | Create Update |                              |
| Ineligible for CUSIP Number Assignment                                                                                                | Create        |                              |
| Municipal Fund Security                                                                                                    | Select 🗸      | ]                            |
| Advance Refunding Document     (Also known as Escrow Deposit Agreement/ Refunding Agreement etc.)                                     | Create        | nter CUSIP-9 / Submission ID |